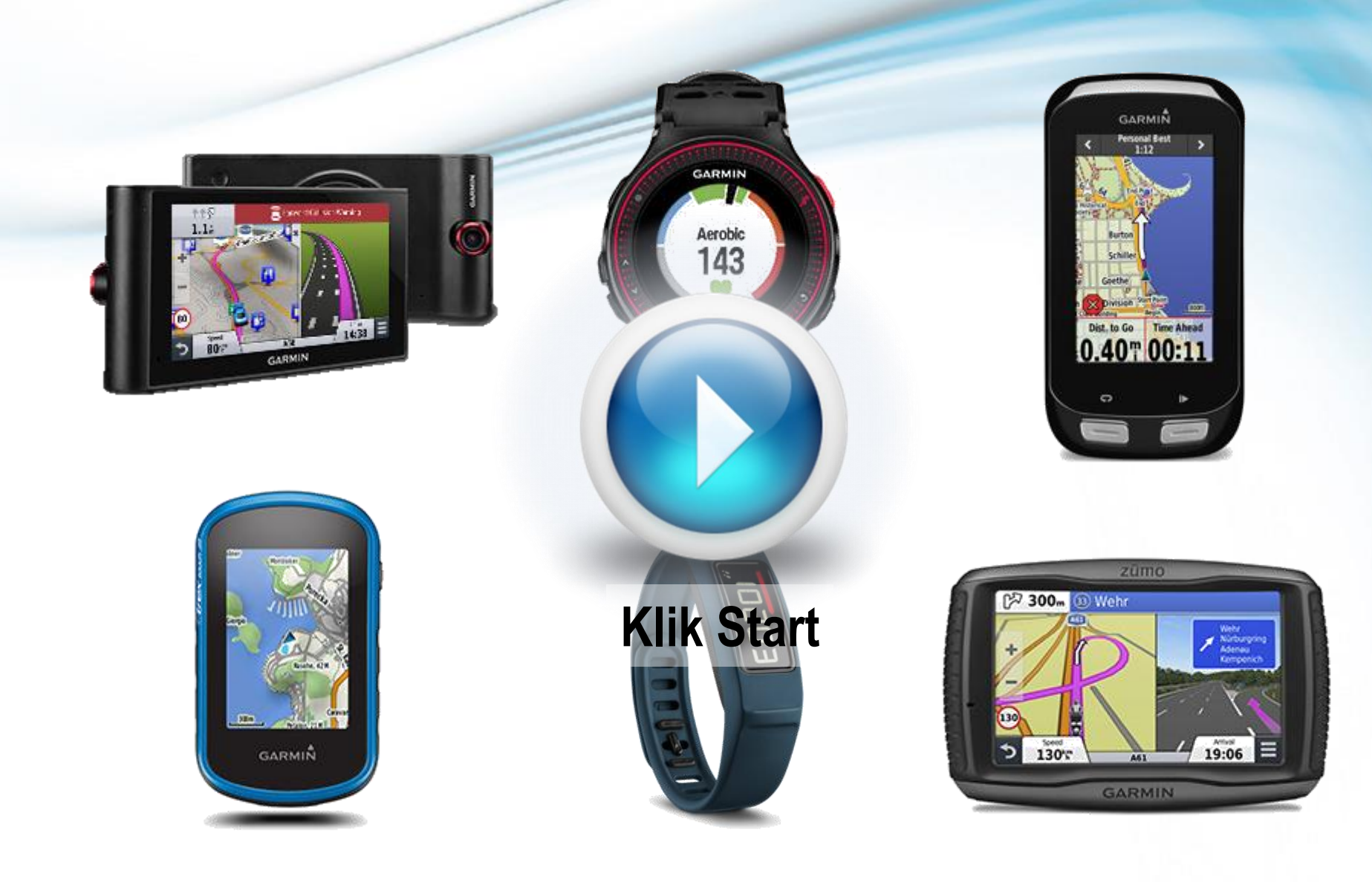

# Master Reset Handelingen

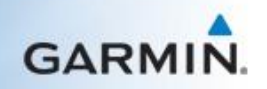

### Selecteer uw toestel-categorie

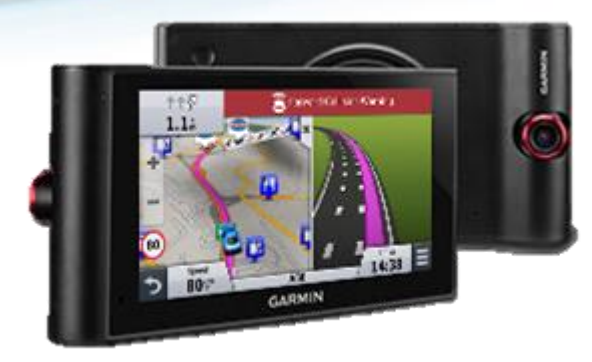

Autonavigatie

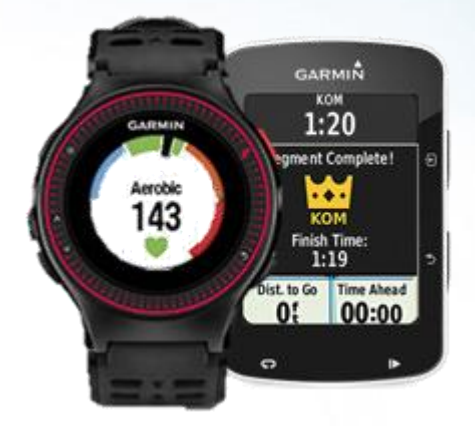

Fitness & Gezondheid

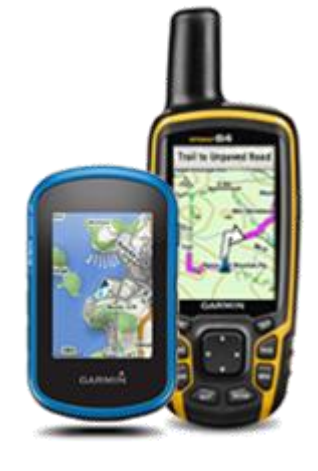

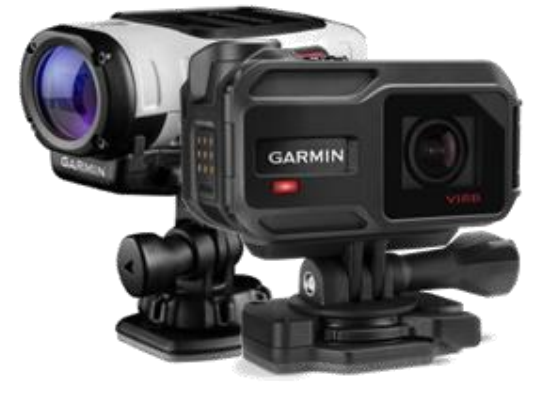

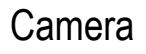

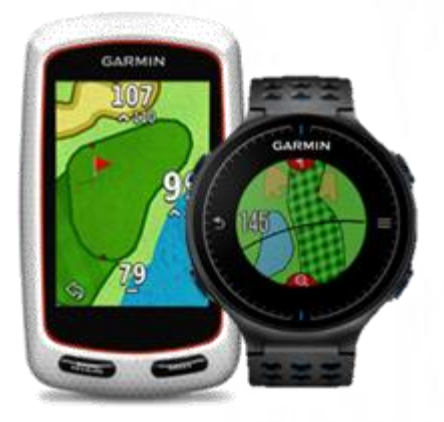

Golf

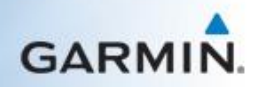

Outdoor

### Autonavigatie

### Selecteer uw toestel-categorie

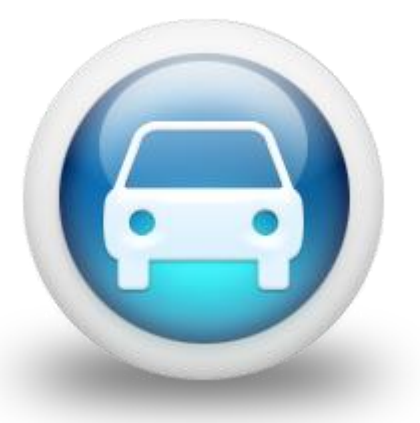

Auto (nuvi/Drive)

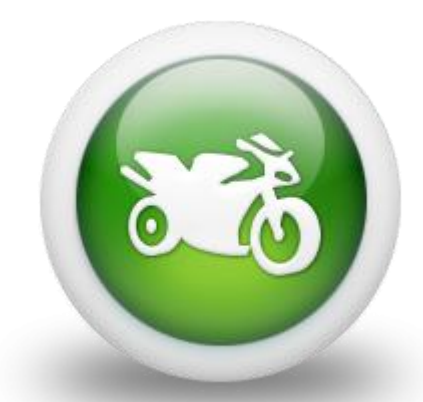

Motorfiets (zumo)

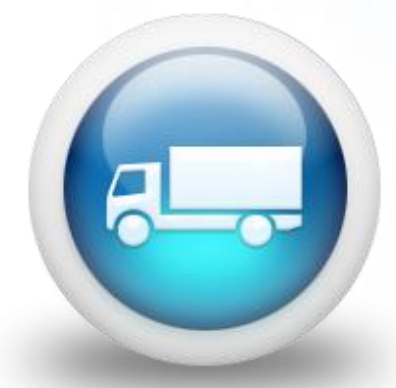

Grote voertuigen (dezl/Camper)

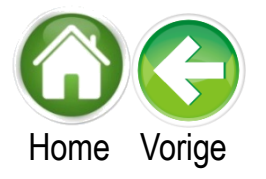

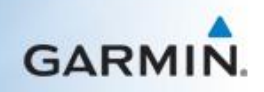

# Auto (nuvi/Drive)

### Selecteer het type apparaat

nuvi 2xx/3xx/3xx/5xx/6xx/7xx/8xx serie

nuvi 2xx0 and 2xx5 serie

nuvi 3x/4x/5x/6x serie

nuvi 1xxx range serie

nuvi 2xx7/2xx8 serie

nuvi 2xx9/3xxx/NuviCam/Drive serie

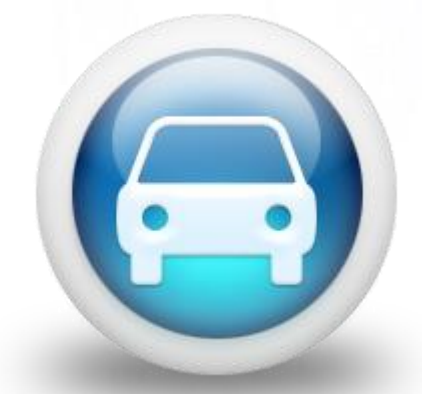

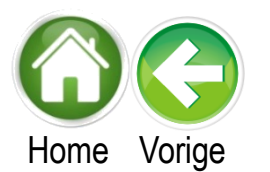

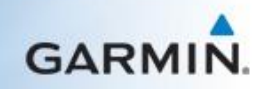

#### Een backup van uw toestelgegevens maken

Volg de onderstaande instructies om een back-up van uw gegevens te maken:

- 1. Open Garmin Express
- 2. Klik op Tools
- 3. Klik op Nu back-up maken

De backup zal nu uitgevoerd worden. Nadat dit voltooid is, klikt u op de knop 'Vorige' om terug te keren naar de master reset instructies.

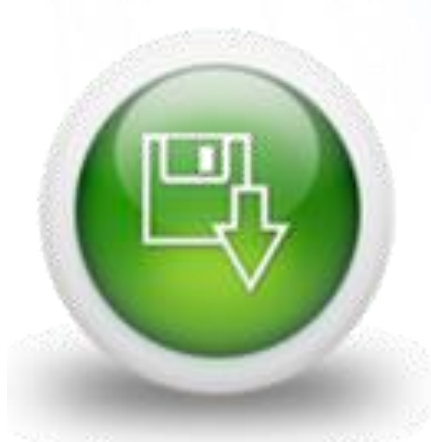

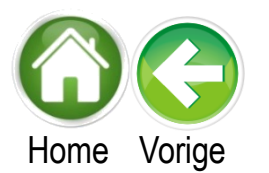

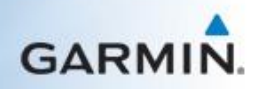

#### nuvi 2xx/3xx/3xx/5xx/6xx/7xx/8xx Serie

Ik wil u er wel graag op attenderen dat hiermee de gebruikersdata van uw toestel worden verwijderd.

Volg de onderstaande instructies om de master reset uit te voeren:

- 1. Ontkoppel uw toestel van de computer
- 2. Schakel het toestel uit
- 3. Druk met een vinger op de rechter onderhoek van het scherm in en hou deze vast.
- 4. Klik nu op de aan en uitknop, laat deze weer los wanneer het Garmin logo op uw scherm verschijnt.
- 5. Na ongeveer 30 seconden zou het volgende bericht weergegeven moeten worden: "Wilt u echt alle gebruikers gegevens wissen?"
- 6. Haal nu uw vinger van het scherm af en druk op 'ja' om te bevestigen.
- 7. Het toestel zal nu gereset worden
- 8. De Garmin zal nu opnieuw op starten. Selecteer nu de gewenste taal en tijd.
- 9. Laat dan het apparaat 30 a 45 minuten liggen op een plek met duidelijk zicht op de hemel

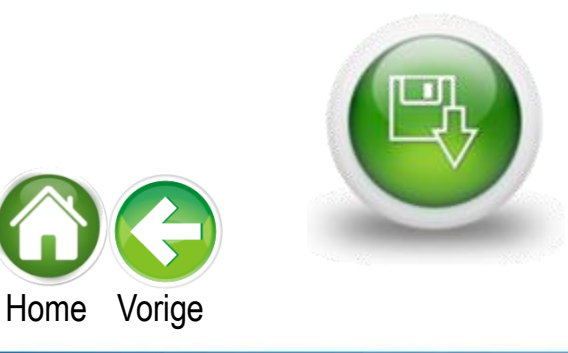

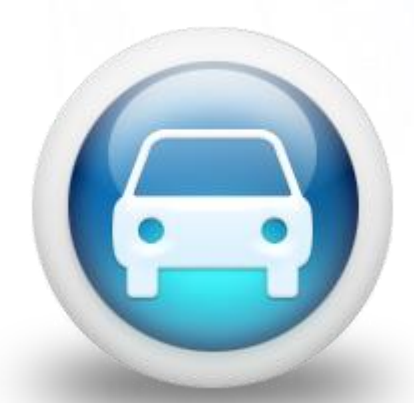

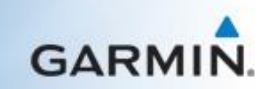

#### nuvi 3x/4x/5x/6x serie

Ik wil u er wel graag op attenderen dat hiermee de gebruikersdata van uw toestel worden verwijderd.

Volg de onderstaande instructies om de master reset uit te voeren:

- 1. Ontkoppel uw toestel van de computer
- 2. Schakel het toestel uit
- 3. Druk met een vinger op de rechter onderhoek van het scherm in en hou deze vast.
- 4. Druk nu op de aan en uitknop, laat deze weer los wanneer het Garmin logo op uw scherm verschijnt.
- 5. Na ongeveer 30 seconden zou het volgende bericht weergegeven moeten worden: "Wilt u echt alle gebruikers gegevens wissen?"
- 6. Haal nu uw vinger van het scherm af en druk op 'ja' om te bevestigen.
- 7. Het toestel zal nu gereset worden
- 8. De Garmin zal nu opnieuw op starten. Selecteer nu de gewenste taal en tijd.
- 9. Laat dan het apparaat 30 a 45 minuten liggen op een plek met duidelijk zicht op de hemel

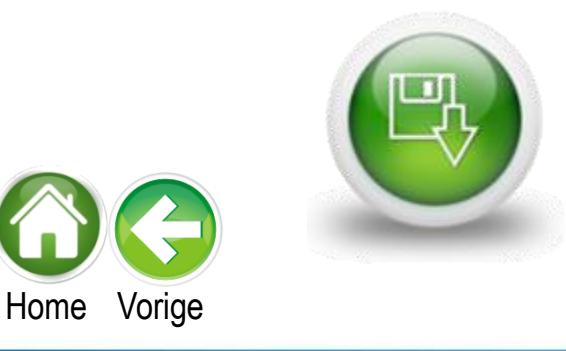

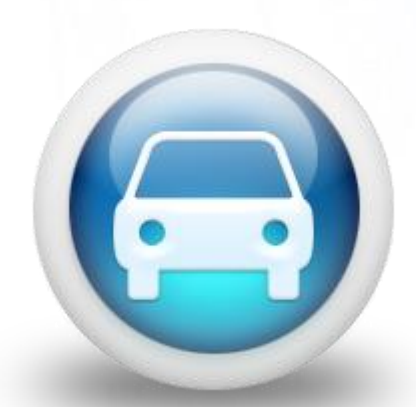

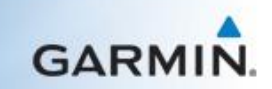

#### nuvi 1xxx serie

Ik wil u er wel graag op attenderen dat hiermee de gebruikersdata van uw toestel worden verwijderd.

Volg de onderstaande instructies om de master reset uit te voeren:

- 1. Ontkoppel uw toestel van de computer
- 2. Schakel het toestel uit
- 3. Druk met een vinger op de rechter onderhoek van het scherm in en hou deze vast.
- 4. Druk nu op de aan en uitknop, laat deze weer los wanneer het Garmin logo op uw scherm verschijnt.
- 5. Na ongeveer 30 seconden zou het volgende bericht weergegeven moeten worden: "Wilt u echt alle gebruikers gegevens wissen?"
- 6. Haal nu uw vinger van het scherm af en druk op 'ja' om te bevestigen.
- 7. Het toestel zal nu gereset worden
- 8. De Garmin zal nu opnieuw op starten. Selecteer nu de gewenste taal en tijd.
- 9. Laat dan het apparaat 30 a 45 minuten liggen op een plek met duidelijk zicht op de hemel

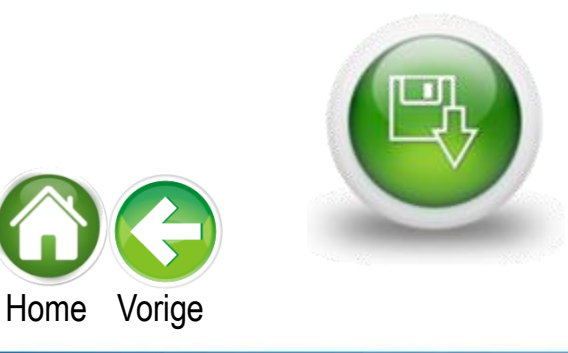

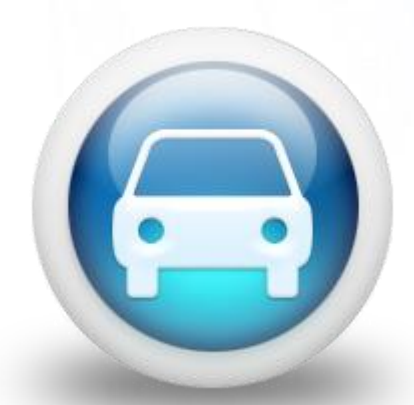

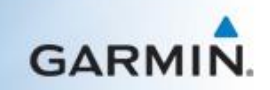

#### nuvi 2xx0 and 2xx5 serie

Ik wil u er wel graag op attenderen dat hiermee de gebruikersdata van uw toestel worden verwijderd.

Volg de onderstaande instructies om de master reset uit te voeren:

- 1. Ontkoppel uw toestel van de computer
- 2. Schakel het toestel uit
- 3. Druk met een vinger op de rechter onderhoek van het scherm in en hou deze vast.
- 4. Druk nu op de aan en uitknop, laat deze weer los wanneer het Garmin logo op uw scherm verschijnt.
- 5. Na ongeveer 30 seconden zou het volgende bericht weergegeven moeten worden: "Wilt u echt alle gebruikers gegevens wissen?"
- 6. Haal nu uw vinger van het scherm af en druk op 'ja' om te bevestigen.
- 7. Het toestel zal nu gereset worden
- 8. De Garmin zal nu opnieuw op starten. Selecteer nu de gewenste taal en tijd.
- 9. Laat dan het apparaat 30 a 45 minuten liggen op een plek met duidelijk zicht op de hemel

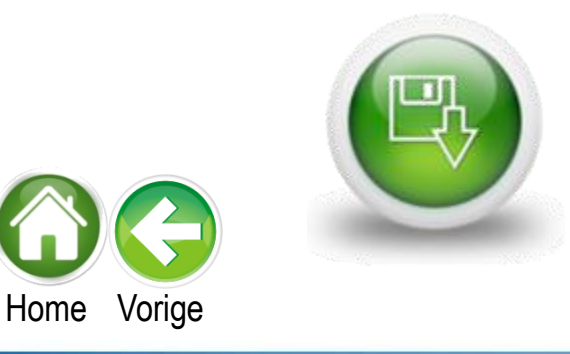

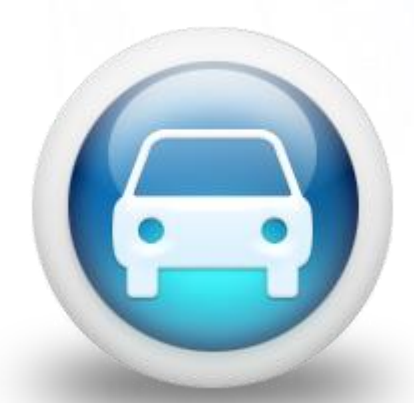

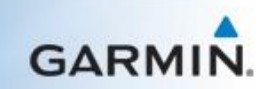

#### nuvi 2xx7/2xx8 serie

Ik wil u er wel graag op attenderen dat hiermee de gebruikersdata van uw toestel worden verwijderd.

Volg de onderstaande instructies om de master reset uit te voeren:

- 1. Koppel het toestel los van de computer
- 2. Schakel het apparaat volledig uit
  - Om te controleren of het toestel uitgeschakeld is en niet in de standby mode staat, dient u de aan/uit knop ingedrukt te houden totdat u een melding krijgt om het uit te schakelen.
- 3. Druk met een vinger op de rechter onderhoek van het touchscreen gedeelte van het scherm in en hou deze vast
- 4. Schakel het toestel in
- 5. Na ongeveer 30 seconden zult u het bericht 'System' in het beeld zien
- 6. Haal uw vinger van het scherm wanneer u het bericht 'Loading...' ziet
- 7. Het apparaat zal nu gereset worden

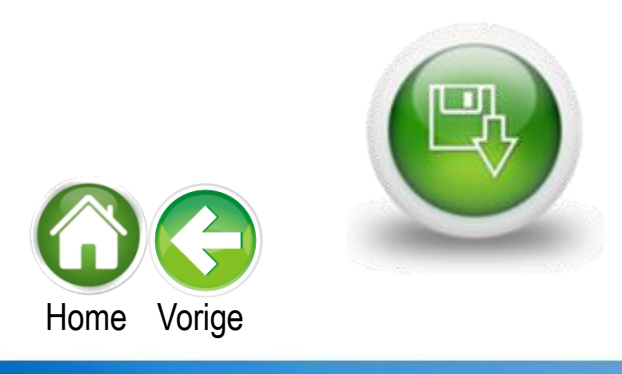

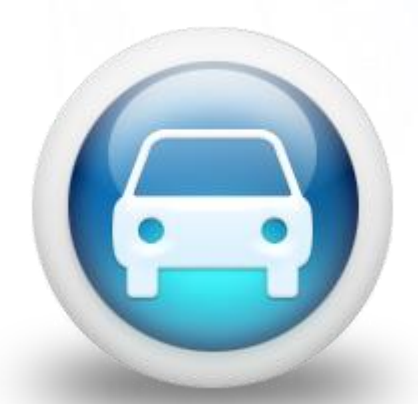

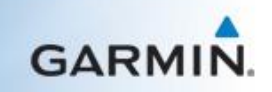

#### nuvi 2xx9/3xxx/nuviCam/Drive serie

Ik wil u er wel graag op attenderen dat hiermee de gebruikersdata van uw toestel worden verwijderd.

Volg de onderstaande instructies om de master reset uit te voeren:

- 1. Koppel het toestel los van de computer
- 2. Schakel het toestel volledig uit
  - Om te controleren of het toestel uitgeschakeld is en niet in de standby mode staat, dient u de aan/uit knop ingedrukt te houden totdat u een melding krijgt om het toestel uit te schakelen.
- 3. Schakel het toestel in
- 4. Wanneer het Copyright scherm verschijnt, druk met een vinger op de rechter onderhoek van het touchscreen gedeelte van het scherm in en hou deze vast
- 5. Haal nu uw vinger van het scherm af wanneer u de melding 'Alle gebruikersgegevens wissen?' ziet
- 6. Druk op Ja om te bevestigen

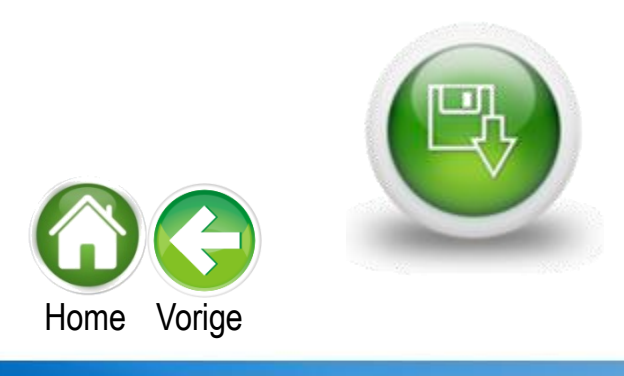

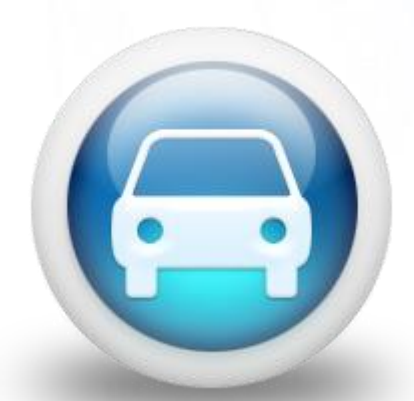

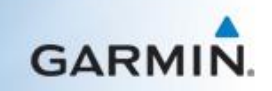

# Motorfiets (zumo)

Selecteer het type apparaat

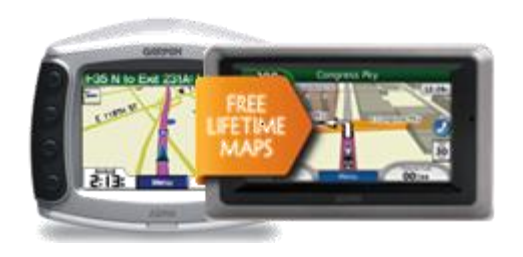

zumo 220/400/550/6xx serie

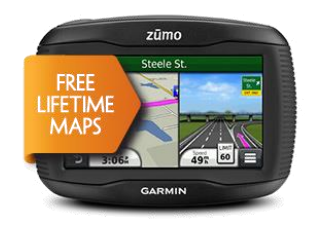

zumo 3xx serie

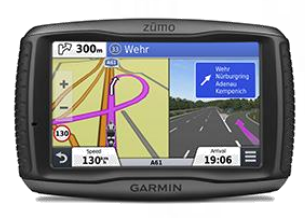

Zumo 5xx serie

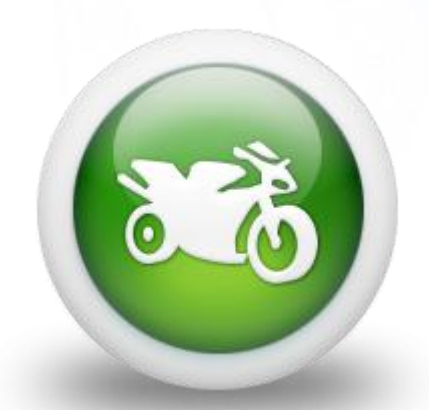

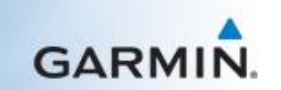

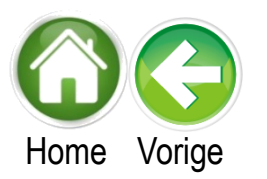

#### zumo 220/400/550/6xx serie

Ik wil u er wel graag op attenderen dat hiermee de gebruikersdata van uw toestel worden verwijderd.

Volg de onderstaande instructies om de master reset uit te voeren:

- 1. Ontkoppel uw toestel van de computer
- 2. Schakel het toestel uit
- 3. Druk met een vinger op de rechter onderhoek van het scherm in en hou deze vast.
- 4. Schakel het toestel in terwijl u de rechter onderhoek vasthoudt
- 5. Laat de aan/uit knop los wanneer het apparaat ingeschakeld wordt
- 6. Haal nu uw vinger van het scherm af wanneer u de melding 'Alle gebruikersgegevens wissen?' ziet
- 7. Druk op Ja om te bevestigen

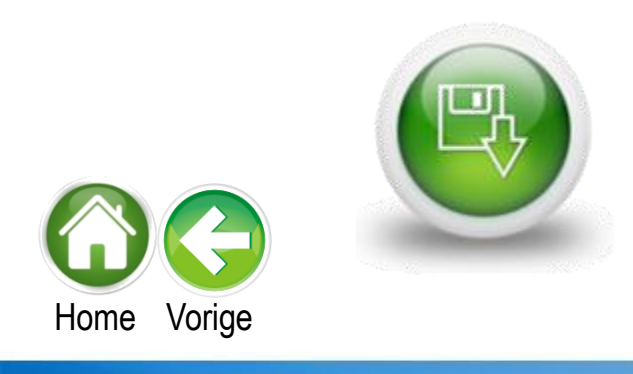

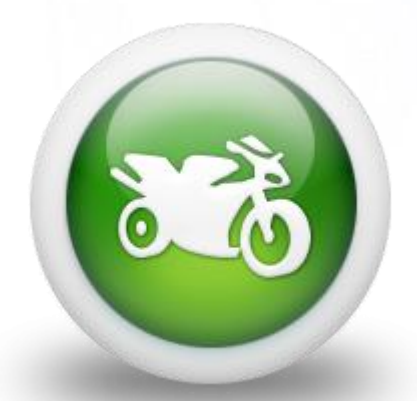

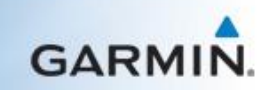

#### zumo 3xx Serie

Ik wil u er wel graag op attenderen dat hiermee de gebruikersdata van uw toestel worden verwijderd.

Volg de onderstaande instructies om de master reset uit te voeren:

- 1. Koppel het toestel los van de computer
- 2. Schakel het toestel volledig uit
  - Om te controleren of het toestel uitgeschakeld is en niet in de standby mode staat, dient u de aan/uit knop ingedrukt te houden totdat u een melding krijgt om het toestel uit te schakelen.
- 3. Druk met een vinger op de rechter onderhoek van het scherm in en hou deze vast
- 4. Schakel het toestel in
- 5. Laat de aan/uit knop los wanneer het toestel opgestart wordt
- 6. Houd uw vinger op de rechter onderhoek van het scherm totdat het toestel opnieuw opgestart wordt

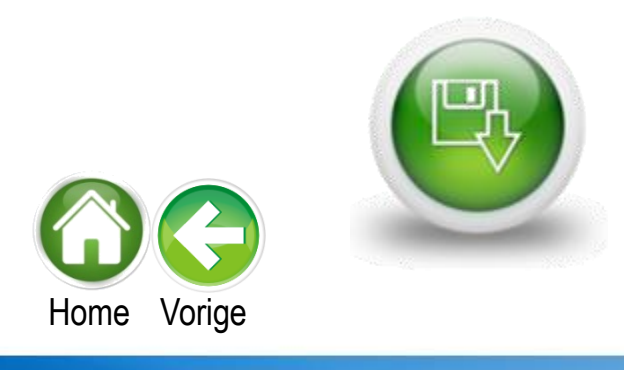

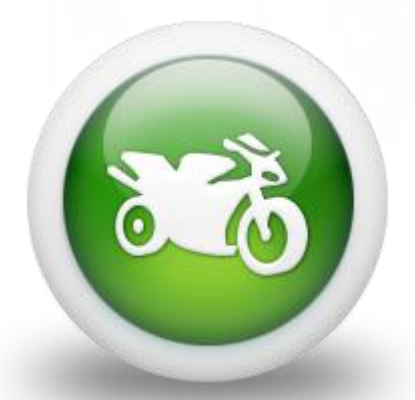

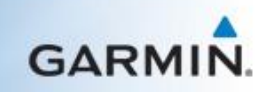

#### zumo 5xx Serie

Ik wil u er wel graag op attenderen dat hiermee de gebruikersdata van uw toestel worden verwijderd.

Volg de onderstaande instructies om de master reset uit te voeren:

- 1. Koppel het toestel los van de computer
- 2. Schakel het toestel volledig uit
  - Om te controleren of het toestel uitgeschakeld is en niet in de standby mode staat, dient u de aan/uit knop ingedrukt te houden totdat u een melding krijgt om het toestel uit te schakelen.
- 3. Druk met een vinger op de rechter onderhoek van het touchscreen gedeelte van het scherm in en hou deze vast
- 4. Schakel het toestel in
- 5. Na ongeveer 30 seconden zult u het bericht 'System' in het beeld zien
- 6. Haal uw vinger van het scherm wanneer u het bericht 'Loading...' ziet
- 7. Het toestel zal nu gereset worden

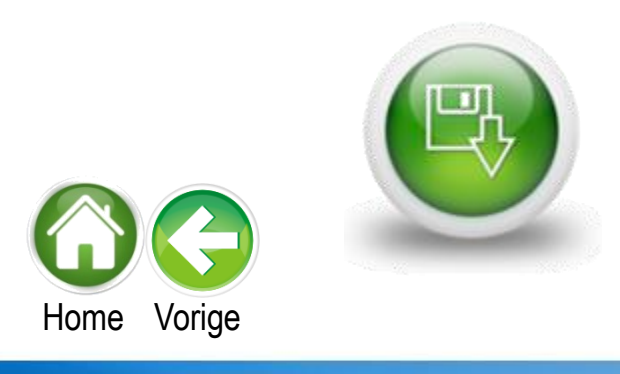

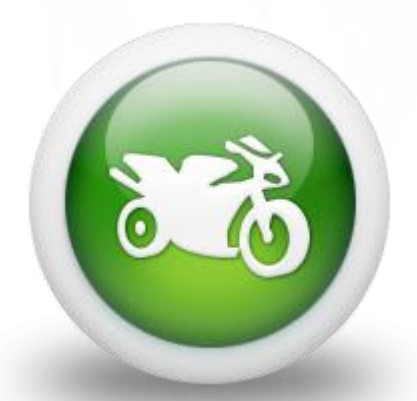

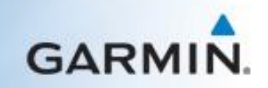

#### Grote voertuigen (dezl/Camper)

Ik wil u er wel graag op attenderen dat hiermee de gebruikersdata (o.a. voertuigprofielen) van uw toestel worden verwijderd.

Volg de onderstaande instructies om de master reset uit te voeren:

- 1. Koppel het toestel los van de computer
- 2. Schakel het toestel volledig uit
  - Om te controleren of het toestel uitgeschakeld is en niet in de standby mode staat, dient u de aan/uit knop ingedrukt te houden totdat u een melding krijgt om het toestel uit te schakelen.
- 3. Schakel het toestel in
- 4. Wanneer het Copyright scherm verschijnt, druk met een vinger op de rechter onderhoek van het touchscreen gedeelte van het scherm in en hou deze vast
- 5. Haal nu uw vinger van het scherm af wanneer u de melding 'Alle gebruikersgegevens wissen?' ziet
- 6. Druk op Ja om te bevestigen

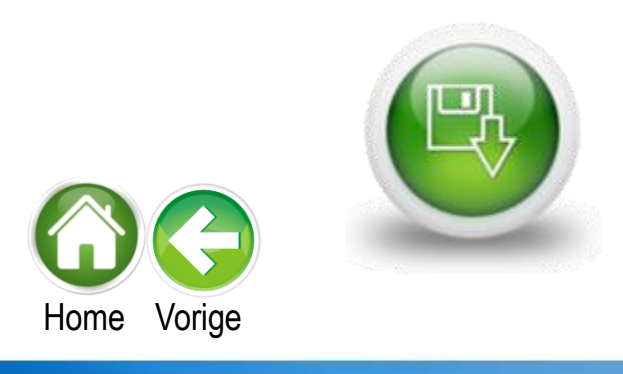

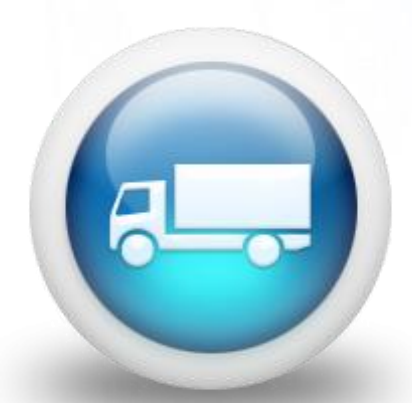

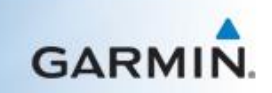

Fitness & Gezondheid

Selecteer uw toestel-categorie

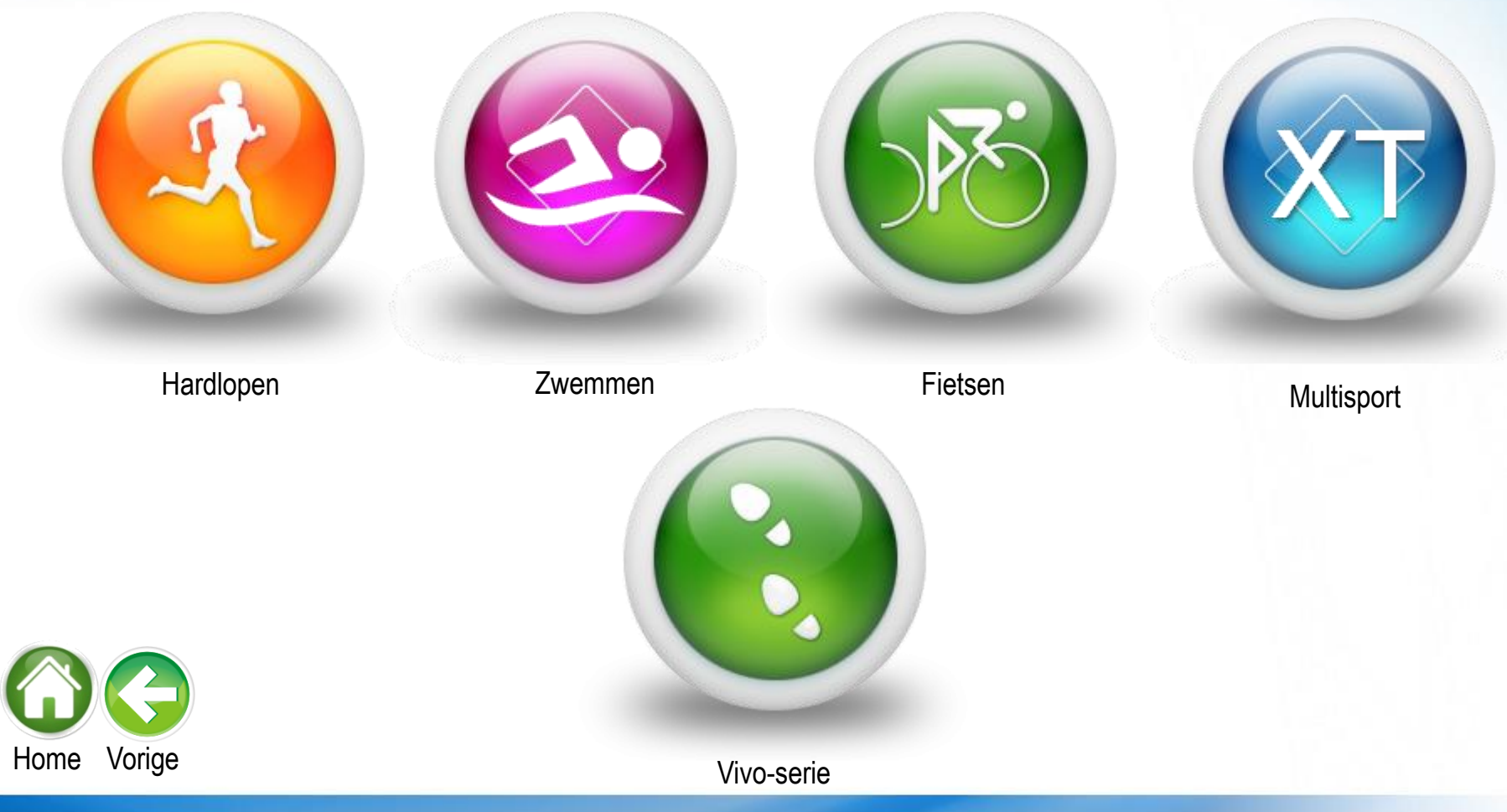

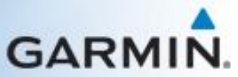

### Hardlopen

Selecteer het type apparaat

Forerunner 101/201/301/205/305

Forerunner 10

Forerunner 15

Forerunner 50/60/70

Forerunner 110/210/610

Forerunner 220/225/620/630

Forerunner 4xx serie

Forerunner 230/235

Forerunner 25

Forerunner 35

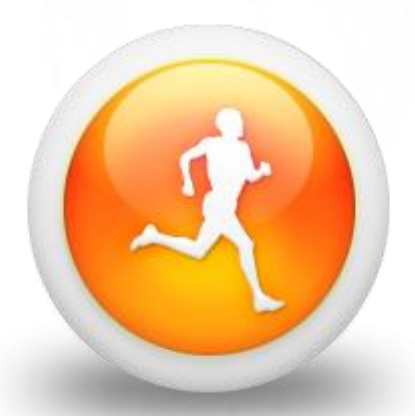

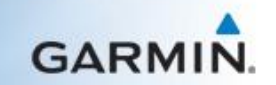

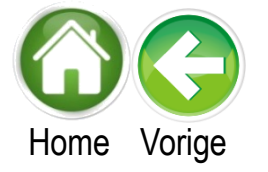

#### Forerunner 101/201/301/205/305

Ik wil u er wel graag op attenderen dat met het uitvoeren van deze reset alle gebruikersinformatie van het apparaat verwijderd wordt. Voordat u verder gaat dient u uw activiteiten welke nog niet geüpload zijn naar Garmin Connect te uploaden. Nadat de reset voltooit is dient u opnieuw uw gebruikersprofiel in te stellen.

- 1. Zorg ervoor dat het apparaat is uitgeschakeld.
- 2. Houd vervolgens de 'Mode' en 'Power' knoppen ingedrukt.
- 3. Houd deze knoppen ingedrukt totdat het apparaat vraagt of u echt alle gebruikersdata wil verwijderen.
- 4. Druk op 'enter', het apparaat zal zich dan resetten.

Na de reset dient het apparaat weer een goede verbinding met de satellieten tot stand te brengen. Leg het apparaat hiervoor op een plek waar er direct zicht op de hemel is (het liefst buiten, maar in een vensterbank werkt meestal ook). Laat het apparaat hier ongeveer een half uur liggen. Zet het apparaat tot slot nog even uit en weer aan voor u het weer gaat gebruiken.

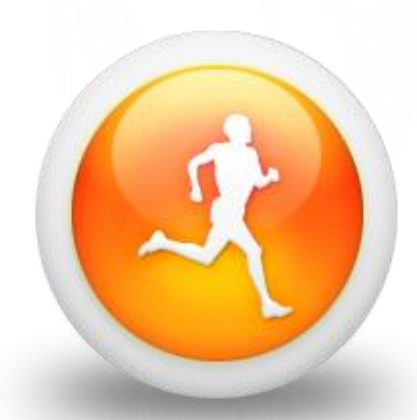

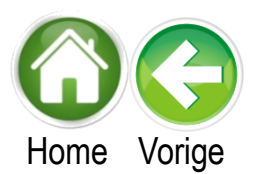

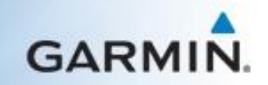

#### Forerunner 10

Ik wil u er wel graag op attenderen dat met het uitvoeren van deze reset alle gebruikersinformatie van het apparaat verwijderd wordt. Voordat u verder gaat dient u uw activiteiten welke nog niet geüpload zijn naar Garmin Connect te uploaden. Nadat de reset voltooit is dient u opnieuw uw gebruikersprofiel in te stellen.

- 1. Houd de knoppen voor Power, Runner en Down (pijl naar beneden) ingedrukt
- 2. Laat Power en Runner knoppen los na de eerste piep
- 3. Laat de Down knop los bij de tweede piep.
- 4. Het apparaat wordt nu gereset

Na de reset dient het apparaat weer een goede verbinding met de satellieten tot stand te brengen. Leg het apparaat hiervoor op een plek waar er direct zicht op de hemel is (het liefst buiten, maar in een vensterbank werkt meestal ook). Laat het apparaat hier ongeveer een half uur liggen. Zet het apparaat tot slot nog even uit en weer aan voor u het weer gaat gebruiken

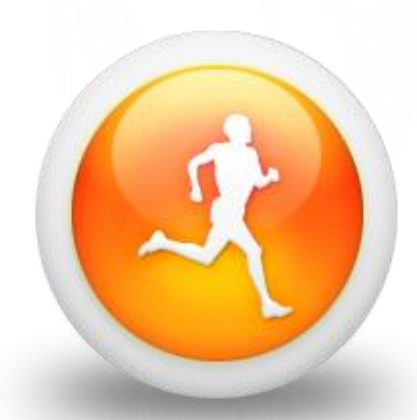

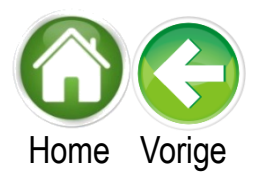

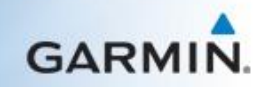

#### Forerunner 15

Ik wil u er wel graag op attenderen dat met het uitvoeren van deze reset alle gebruikersinformatie van het apparaat verwijderd wordt. Voordat u verder gaat dient u uw activiteiten welke nog niet geüpload zijn naar Garmin Connect te uploaden. Nadat de reset voltooit is dient u opnieuw uw gebruikersprofiel in te stellen.

Opmerking: De master reset zal het automatische stapdoel (Auto Goal) ook resetten

- 1. Zet het apparaat uit (houd de knop linksboven ingedrukt)
- 2. Houd de Start/Stop en Down knoppen ingedrukt (de twee knoppen aan de rechter kant)
- 3. Druk ook de Power knop in (terwijl u de eerste twee knoppen ingedrukt houd)
- 4. Laat de Start/Stop knop los na de eerste piep
- 5. Laat de Down knop los na de tweede piep
- 6. Laat de Power knop los

Na de reset dient het apparaat weer een goede verbinding met de satellieten tot stand te brengen. Leg het apparaat hiervoor op een plek waar er direct zicht op de hemel is (het liefst buiten, maar in een vensterbank werkt meestal ook). Laat het apparaat hier ongeveer een half uur liggen.

Zet het apparaat tot slot nog even uit en weer aan voor u het weer gaat gebruiken.

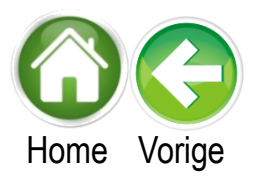

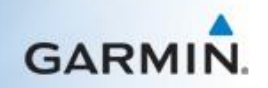

#### Forerunner 50/60/70

Ik wil u er wel graag op attenderen dat met het uitvoeren van deze reset alle gebruikersinformatie van het apparaat verwijderd wordt. Voordat u verder gaat dient u uw activiteiten welke nog niet geüpload zijn naar Garmin Connect te uploaden. Nadat de reset voltooit is dient u opnieuw uw gebruikersprofiel in te stellen.

Forerunner 50:

- 1. Houd de 'View', 'Mode' en 'Start/Stop' knoppen tegelijkertijd ingedrukt.
- 2. Houd de knoppen vast totdat het scherm zich reset.

Forerunner 60, 70:

- 1. Houd de 'Mode', 'Light' en 'Up' knoppen tegelijkertijd ingedrukt.
- 2. Houd de knoppen vast totdat het scherm zich reset.

Na het resetten dient het apparaat weer een goede verbinding met de satellieten tot stand te brengen. Leg het apparaat hiervoor op een plek waar er direct zicht op de hemel is (het liefst buiten, maar in een vensterbank werkt meestal ook). Laat het apparaat hier ongeveer een half uur liggen. Het zal dan opnieuw door de satellieten geregistreerd worden.

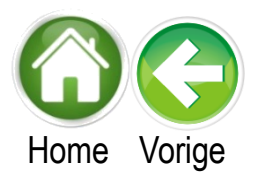

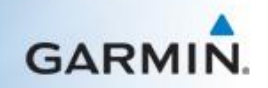

#### Forerunner 110/210/610

Ik wil u er wel graag op attenderen dat met het uitvoeren van deze reset alle gebruikersinformatie van het apparaat verwijderd wordt. Voordat u verder gaat dient u uw activiteiten welke nog niet geüpload zijn naar Garmin Connect te uploaden. Nadat de reset voltooit is dient u opnieuw uw gebruikersprofiel in te stellen.

- 1. Zorg ervoor dat het apparaat is uitgeschakeld: Houd hiervoor de 'Light' knop lang ingedrukt.
- 2. Houd dan de 'Start/Stop' en de 'Lap/Reset' knoppen tegelijkertijd ingedrukt.
- 3. Houd deze vast en druk ondertussen de 'Light knop' in.
- 4. Wanneer u een eerste piep hoort, laat dan de 'Start/Stop' knop los.
- 5. Vervolgens hoort u een tweede piep, laat hierna de 'Lap/Reset' knop los.
- 6. Laat nu ook de 'Light' knop los

Na de reset dient het apparaat weer een goede verbinding met de satellieten tot stand te brengen. Leg het apparaat hiervoor op een plek waar er direct zicht op de hemel is (het liefst buiten, maar in een vensterbank werkt meestal ook). Laat het apparaat hier ongeveer een half uur liggen. Zet het apparaat tot slot nog even uit en weer aan voor u het weer gaat gebruiken.

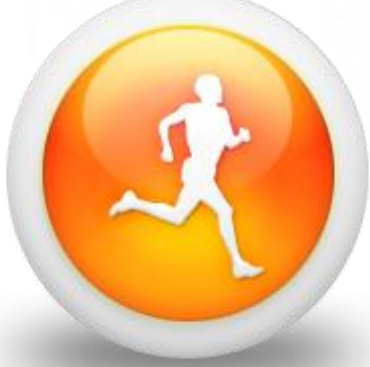

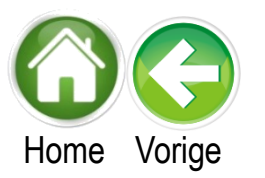

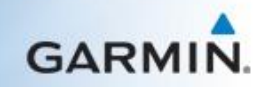

#### Forerunner 4xx serie

Ik wil u er wel graag op attenderen dat met het uitvoeren van deze reset alle gebruikersinformatie van het apparaat verwijderd wordt. Voordat u verder gaat dient u uw activiteiten welke nog niet geüpload zijn naar Garmin Connect te uploaden. Nadat de reset voltooit is dient u opnieuw uw gebruikersprofiel in te stellen.

- 1. Houd knoppen aan de zijkant ingedrukt totdat het scherm zich reset.
- 2. Laat nu alleen de 'Start/Stop' knop los.
- 3. Wanneer het bericht "wilt u alle gebruikersdata verwijderen?" verschijnt, laat dan ook de 'Lap' knop los.
- 4. Druk vervolgens op 'Start/Stop' om het apparaat te resetten.

Na het resetten dient het apparaat weer een goede verbinding met de satellieten tot stand te brengen. Leg het apparaat hiervoor op een plek waar er direct zicht op de hemel is (het liefst buiten, maar in een vensterbank werkt meestal ook). Laat het apparaat hier ongeveer een half uur liggen. Het zal dan opnieuw door de satellieten geregistreerd worden.

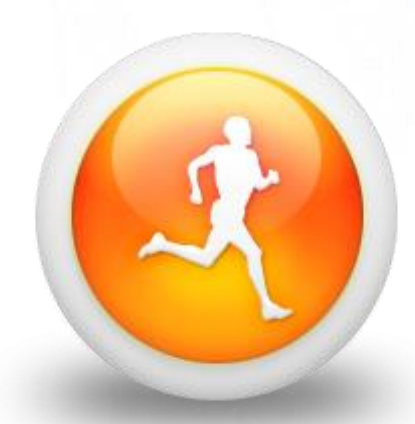

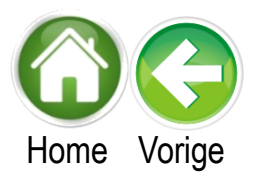

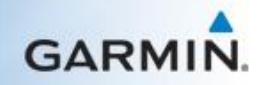

#### Forerunner 220/225/620/630

De master reset wordt niet aanbevolen voor dit apparaat. Als alternatief kunt u de optie 'Fabrieksinstellingen herstellen' of 'Standaardinstellingen herstellen' gebruiken. Ik wil u er wel graag op attenderen dat met het uitvoeren van deze reset alle gebruikersinformatie van het apparaat verwijderd wordt.

Om gebruikersgegevens te verwijderen kunt u de onderstaande stappen volgen:

- 1. Druk op de Menu knop
- 2. Selecteer Instellingen
- 3. Selecteer Systeem
- 4. Selecteer Fabrieksinstellingen of Standaardinstellingen herstellen
- 5. Bevestig Ja

Het toestel zal nu gereset worden.

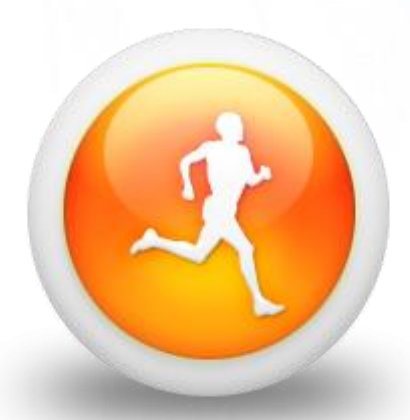

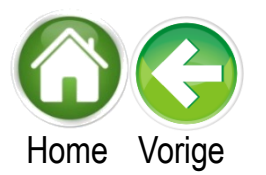

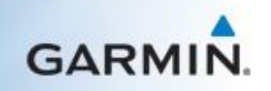

#### Forerunner 230/235

De master reset wordt niet aanbevolen voor dit apparaat. Als alternatief kunt u de optie 'Fabrieksinstellingen herstellen' of 'Standaardinstellingen herstellen' gebruiken. Ik wil u er wel graag op attenderen dat met het uitvoeren van deze reset alle gebruikersinformatie van het apparaat verwijderd wordt.

- 1. Druk op de Run knop
- 2. Selecteer Menu
- 3. Selecteer Instellingen
- 4. Selecteer Systeem
- 5. Selecteer Standaardinstellingen
- 6. Selecteer Ja.

Het toestel wordt nu gereset.

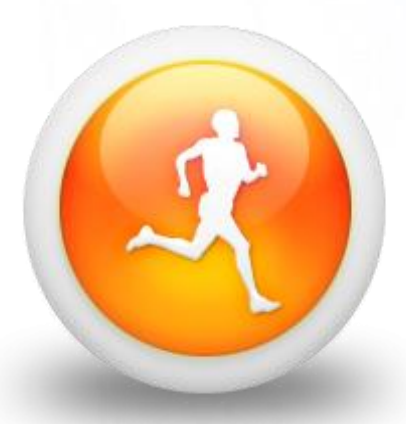

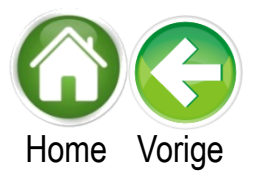

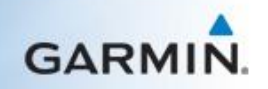

#### Forerunner 25

Ik wil u er wel graag op attenderen dat met het uitvoeren van deze reset alle gebruikersinformatie van het apparaat verwijderd wordt. Voordat u verder gaat dient u uw activiteiten welke nog niet geüpload zijn naar Garmin Connect te uploaden. Nadat de reset voltooit is dient u opnieuw uw gebruikersprofiel in te stellen.

- 1. Houd de Aan/uit knop ingedrukt
- 2. Selecteer Ja om het toestel uit te schakelen
- 3. Houd de Start knop en de pijl naar beneden tegelijkertijd ingedrukt
- 4. Houd de knoppen ingedrukt en druk op de Aan/uit knop om het toestel in te schakelen
- 5. Na de eerste toon laat u de Start knop los
- 6. Na de tweede toon laat u de pijl naar beneden los

Na het resetten dient het apparaat weer een goede verbinding met de satellieten tot stand te brengen. Leg het apparaat hiervoor op een plek waar er direct zicht op de hemel is (het liefst buiten, maar in een vensterbank werkt meestal ook). Laat het apparaat hier ongeveer een half uur liggen. Het zal dan opnieuw door de satellieten geregistreerd worden

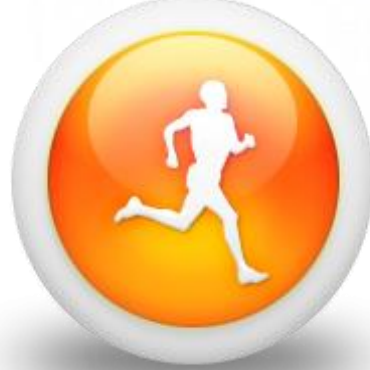

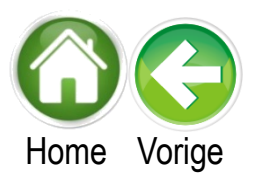

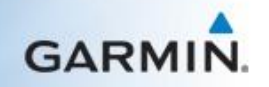

#### Forerunner 35

Ik wil u er wel graag op attenderen dat met het uitvoeren van deze reset alle gebruikersinformatie van het apparaat verwijderd wordt. Voordat u verder gaat dient u uw activiteiten welke nog niet geüpload zijn naar Garmin Connect te uploaden. Nadat de reset voltooit is dient u opnieuw uw gebruikersprofiel in te stellen.

- 1. Ga naar Menu
- 2. Ga naar Instellingen
- 3. Ga naar Systeem
- 4. Ga naar Standaardinstellingen
- 5. Selecteer Ja

Na het resetten dient het apparaat weer een goede verbinding met de satellieten tot stand te brengen. Leg het apparaat hiervoor op een plek waar er direct zicht op de hemel is (het liefst buiten, maar in een vensterbank werkt meestal ook). Laat het apparaat hier ongeveer een half uur liggen. Het zal dan opnieuw door de satellieten geregistreerd worden

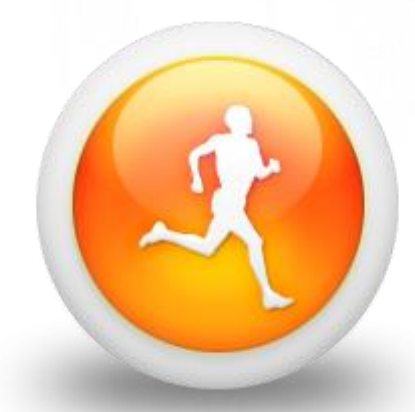

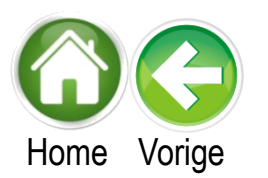

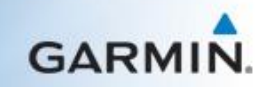

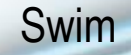

Ik wil u er wel graag op attenderen dat met het uitvoeren van deze reset alle gebruikersinformatie van het apparaat verwijderd wordt. Voordat u verder gaat dient u uw activiteiten welke nog niet geüpload zijn naar Garmin Connect te uploaden. Nadat de reset voltooit is dient u opnieuw uw gebruikersprofiel in te stellen.

- 1. Houd de knoppen voor 'Menu', 'Clock' en 'Pijl naar boven' ingedrukt.
- 2. Laat de knoppen los wanneer het Reset bericht verschijnt
- 3. Selecteer Ja

Na het resetten dient het apparaat weer een goede verbinding met de satellieten tot stand te brengen. Leg het apparaat hiervoor op een plek waar er direct zicht op de hemel is (het liefst buiten, maar in een vensterbank werkt meestal ook). Laat het apparaat hier ongeveer een half uur liggen. Het zal dan opnieuw door de satellieten geregistreerd worden.

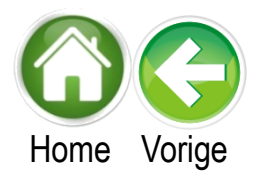

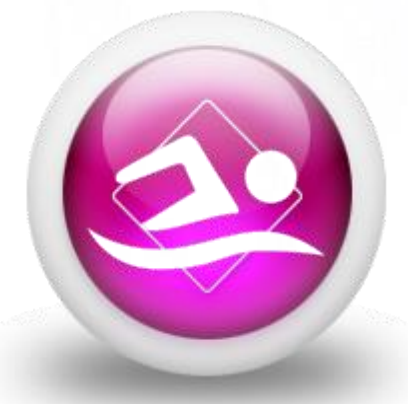

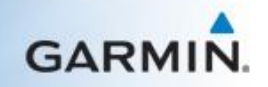

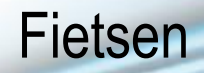

Selecteer het type apparaat

| Edge 205/305/605/705 | Edge 820/Explore 820      |
|----------------------|---------------------------|
| Edge 200             | Edge Touring/Touring Plus |
| Edge 500             | Edge 1000/Explore 1000    |
| Edge 510             | Edge 20/25                |
| Edge 520             |                           |
| Edge 800             |                           |
| Edge 810             |                           |

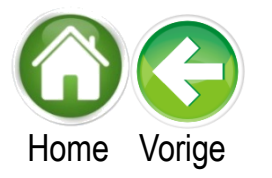

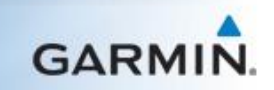

#### Edge 205/305/605/705

Ik wil u er wel graag op attenderen dat met het uitvoeren van deze reset alle gebruikersinformatie van het apparaat verwijderd wordt. Voordat u verder gaat dient u uw activiteiten welke nog niet geüpload zijn naar Garmin Connect te uploaden. Nadat de reset voltooit is dient u opnieuw uw gebruikersprofiel in te stellen.

- 1. Schakel het toestel uit
- 2. Houdt nu de Mode en Aan/uit knop tegelijk vast
- 3. Laat deze knoppen los wanneer u het bericht 'Weet u zeker dat u alle gebruikersinformatie wilt wissen?' ziet
- 4. Kies Ja

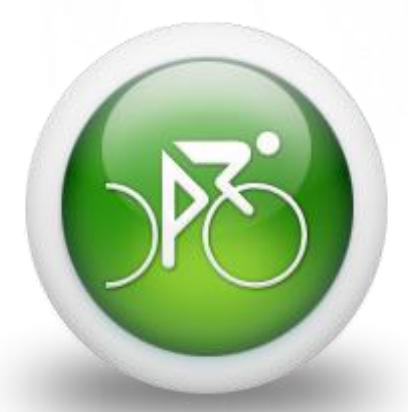

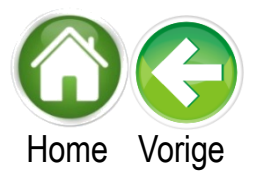

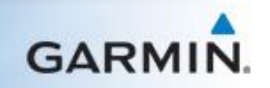

Ik wil u er wel graag op attenderen dat met het uitvoeren van deze reset alle gebruikersinformatie van het apparaat verwijderd wordt. Voordat u verder gaat dient u uw activiteiten welke nog niet geüpload zijn naar Garmin Connect te uploaden. Nadat de reset voltooit is dient u opnieuw uw gebruikersprofiel in te stellen.

- 1. Zorg ervoor dat het apparaat is uitgeschakeld.
- 2. Houd vervolgens de 'Lap/Reset' en de 'Power' knoppen tegelijkertijd ingedrukt. (links boven en rechts onder)
- 3. Houd de knoppen vast totdat het apparaat inschakelt en vraagt of u alle gebruikersdata wilt verwijderen.
- 4. Kies voor 'ja'. Het apparaat zal nu gereset worden.

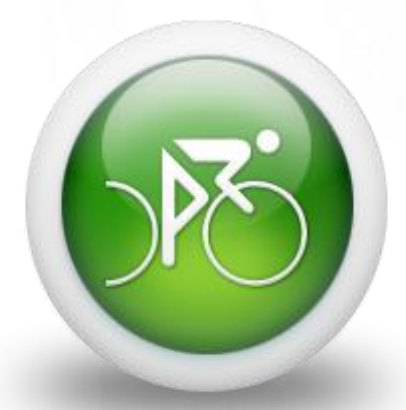

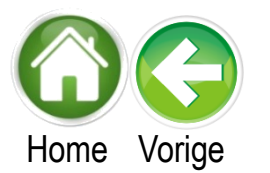

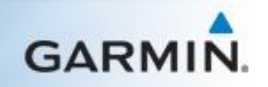

Ik wil u er wel graag op attenderen dat met het uitvoeren van deze reset alle gebruikersinformatie van het apparaat verwijderd wordt. Voordat u verder gaat dient u uw activiteiten welke nog niet geüpload zijn naar Garmin Connect te uploaden. Nadat de reset voltooit is dient u opnieuw uw gebruikersprofiel in te stellen.

- 1. Zorg ervoor dat het apparaat is uitgeschakeld.
- 2. Houd vervolgens de 'Lap/Reset' en 'Power' knoppen tegelijkertijd ingedrukt.
- 3. Houd de knoppen vast totdat het apparaat inschakelt en vraagt of u alle gebruikersdata wilt verwijderen.
- 4. Kies voor 'ja'.

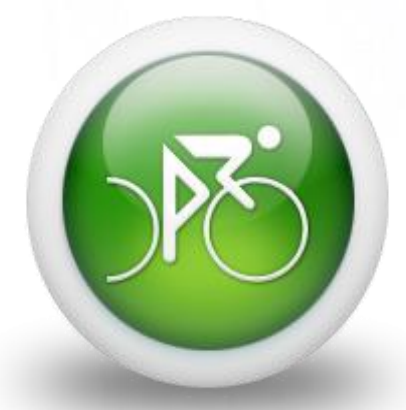

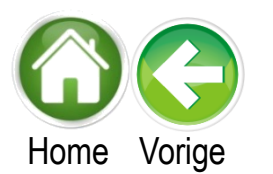

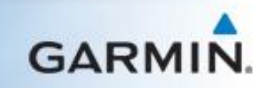

Ik wil u er wel graag op attenderen dat met het uitvoeren van deze reset alle gebruikersinformatie van het apparaat verwijderd wordt. Voordat u verder gaat dient u uw activiteiten welke nog niet geüpload zijn naar Garmin Connect te uploaden. Nadat de reset voltooit is dient u opnieuw uw gebruikersprofiel in te stellen.

- 1. Zorg ervoor dat het apparaat is uitgeschakeld
- 2. Houd nu de Lap en Start/Stop knop tegelijk vast en zet het toestel aan
- 3. Houd de knoppen vast terwijl u het Garmin scherm ziet
- 4. Laat de knoppen los wanneer het Garmin logo verdwijnt.

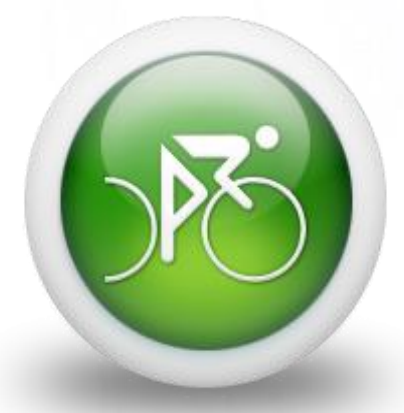

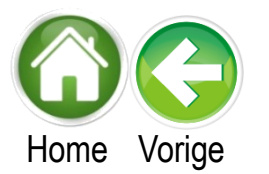

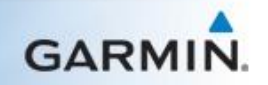

Ik wil u er wel graag op attenderen dat met het uitvoeren van deze reset alle gebruikersinformatie van het apparaat verwijderd wordt. Voordat u verder gaat dient u uw activiteiten welke nog niet geüpload zijn naar Garmin Connect te uploaden. Nadat de reset voltooit is dient u opnieuw uw gebruikersprofiel in te stellen.

- 1. Selecteer Menu
- 2. Selecteer Instellingen
- 3. Selecteer Systeem
- 4. Selecteer Herstel toestel
- 5. Selecteer Herstel fabrieksinstellingen
- 6. Selecteer OK

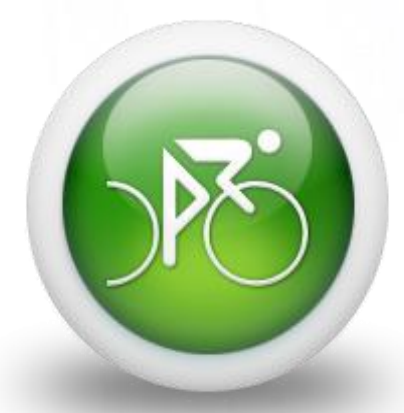

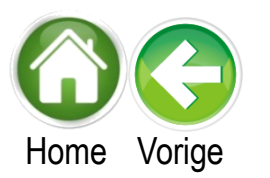

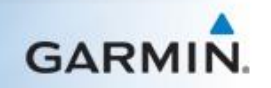

Ik wil u er wel graag op attenderen dat met het uitvoeren van deze reset alle gebruikersinformatie van het apparaat verwijderd wordt. Voordat u verder gaat dient u uw activiteiten welke nog niet geüpload zijn naar Garmin Connect te uploaden. Nadat de reset voltooit is dient u opnieuw uw gebruikersprofiel in te stellen.

- 1. Zorg ervoor dat het apparaat is uitgeschakeld is en dat er geen SD-kaart in het toestel zit
- 2. Houd nu de linker bovenhoek van uw touchscreen vast en druk ondertussen kort de 'Power' knop in
- 3. Houd de linker bovenhoek van uw scherm vast totdat het apparaat vraagt of u terug wilt naar de fabrieksinstellingen
- 4. Kies voor 'ja'

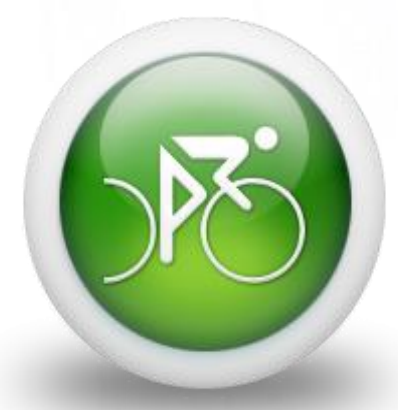

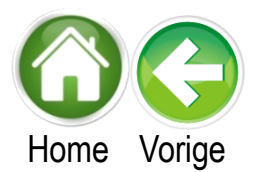

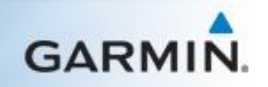
### Edge 810

Ik wil u er wel graag op attenderen dat met het uitvoeren van deze reset alle gebruikersinformatie van het apparaat verwijderd wordt. Voordat u verder gaat dient u uw activiteiten welke nog niet geüpload zijn naar Garmin Connect te uploaden. Nadat de reset voltooit is dient u opnieuw uw gebruikersprofiel in te stellen.

- 1. Zorg ervoor dat het apparaat is uitgeschakeld
- 2. Houd nu de Lap en Start/Stop knop tegelijk vast en zet het toestel aan
- 3. Houd de knoppen vast terwijl u het Garmin scherm ziet
- 4. Laat de knoppen los wanneer het Garmin logo verdwijnt.

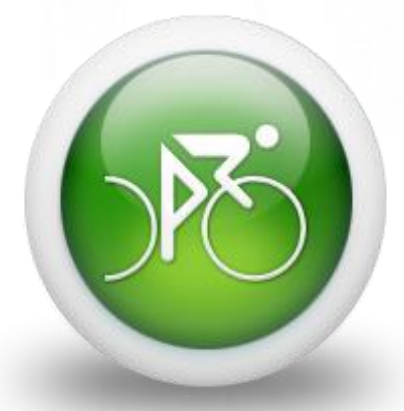

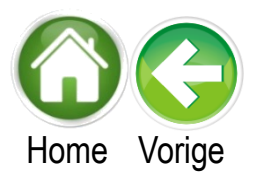

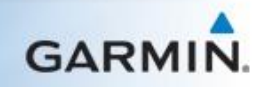

## Edge 820/Explorer 820

Ik wil u er wel graag op attenderen dat met het uitvoeren van deze reset alle gebruikersinformatie van het apparaat verwijderd wordt. Voordat u verder gaat dient u uw activiteiten welke nog niet geüpload zijn naar Garmin Connect te uploaden. Nadat de reset voltooit is dient u opnieuw uw gebruikersprofiel in te stellen.

Om gebruikersgegevens te verwijderen kunt u de onderstaande stappen volgen:

- 1. Schakel het toestel in
- 2. Druk op het instellingen-icoon
- 3. Selecteer Systeem
- 4. Selecteer Fabrieksinstellingen herstellen
- 5. Druk op  $\sqrt{}$

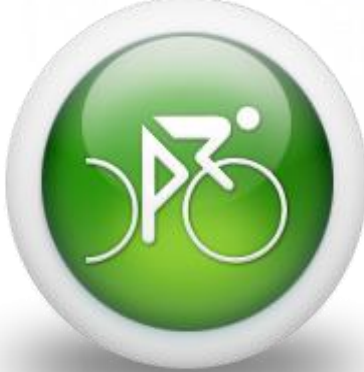

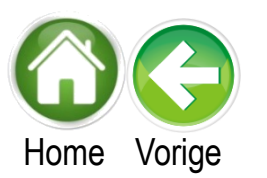

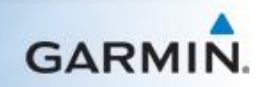

### Edge Touring/Touring Plus

Ik wil u er wel graag op attenderen dat met het uitvoeren van deze reset alle gebruikersinformatie van het apparaat verwijderd wordt. Voordat u verder gaat dient u uw activiteiten welke nog niet geüpload zijn naar Garmin Connect te uploaden. Nadat de reset voltooit is dient u opnieuw uw gebruikersprofiel in te stellen.

Om gebruikersgegevens te verwijderen kunt u de onderstaande stappen volgen:

- 1. Schakel het toestel in
- 2. Druk op het instellingen-icoon
- 3. Selecteer Systeem
- 4. Selecteer Fabrieksinstellingen herstellen
- 5. Druk op  $\sqrt{}$

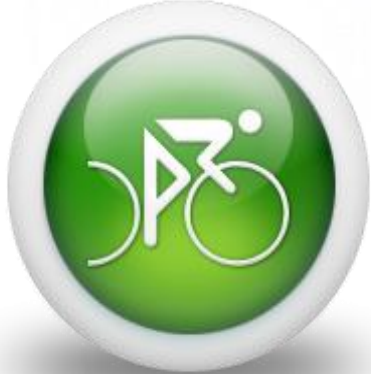

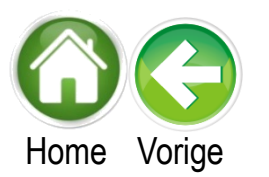

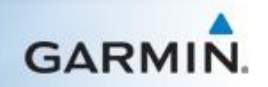

## Edge 1000/Explore 1000

De master reset wordt niet aanbevolen voor dit apparaat. Als alternatief kunt u de optie 'Fabrieksinstellingen herstellen' of 'Standaardinstellingen herstellen' gebruiken. Ik wil u er wel graag op attenderen dat met het uitvoeren van deze reset alle gebruikersinformatie van het apparaat verwijderd wordt.

Om gebruikersgegevens te verwijderen kunt u de onderstaande stappen volgen:

- 1. Schakel het toestel in
- 2. Druk op het instellingen-icoon
- 3. Selecteer Systeem
- 4. Selecteer Fabrieksinstellingen herstellen
- 5. Druk op  $\sqrt{}$

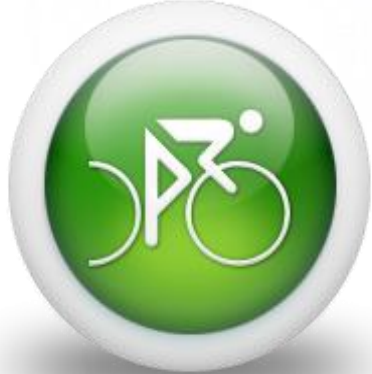

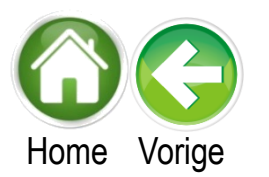

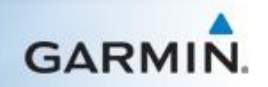

## Edge 20/25

De master reset wordt niet aanbevolen voor dit apparaat. Als alternatief kunt u de optie 'Fabrieksinstellingen herstellen' of 'Standaardinstellingen herstellen' gebruiken. Ik wil u er wel graag op attenderen dat met het uitvoeren van deze reset alle gebruikersinformatie van het apparaat verwijderd wordt.

- 1. Houd de Aan/uit knop 15 seconden ingedrukt
- 2. Houd de Aan/uit knop 1 seconde ingedrukt om het toestel aan te zetten

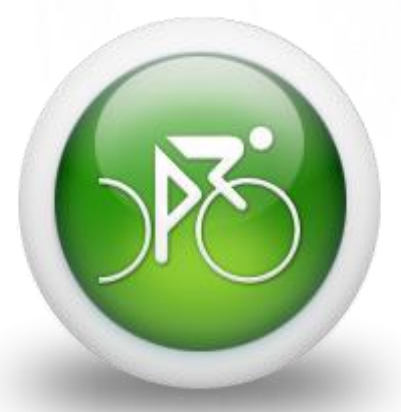

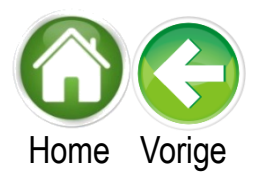

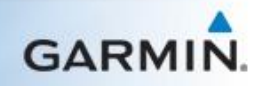

# Multisport

Selecteer het type apparaat

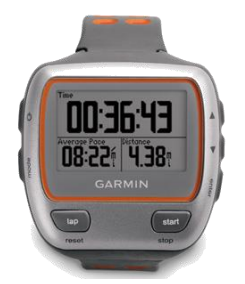

Forerunner 310XT

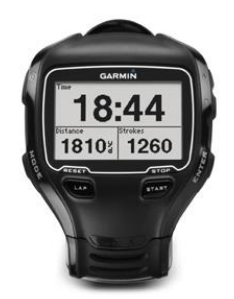

Forerunner 910XT

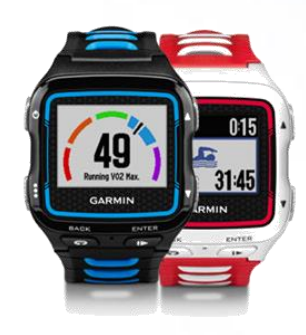

Forerunner 920XT

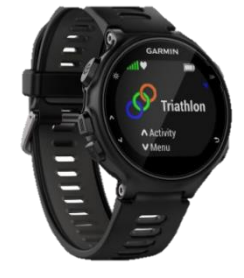

Forerunner 735XT

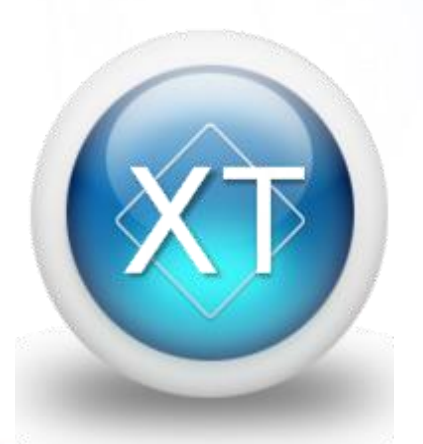

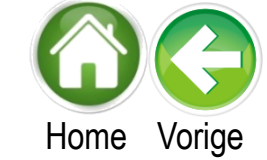

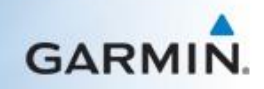

#### Forerunner 310XT

Ik wil u er wel graag op attenderen dat met het uitvoeren van deze reset alle gebruikersinformatie van het apparaat verwijderd wordt. Voordat u verder gaat dient u uw activiteiten welke nog niet geüpload zijn naar Garmin Connect te uploaden. Nadat de reset voltooit is dient u opnieuw uw gebruikersprofiel in te stellen.

- 1. Zorg ervoor dat het apparaat is uitgeschakeld.
- 2. Houd vervolgens de 'Mode' en 'Power' knoppen ingedrukt.
- 3. Houd deze knoppen ingedrukt totdat het apparaat vraagt of u echt alle gebruikersdata wil verwijderen.
- 4. Druk op 'enter', het apparaat zal zich dan resetten.

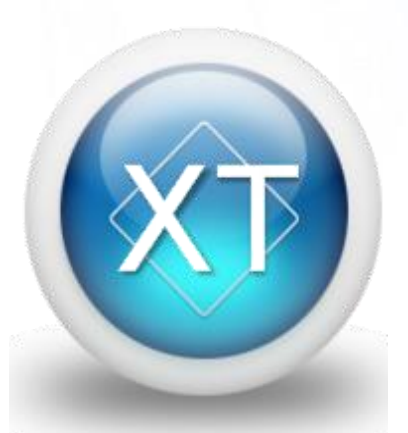

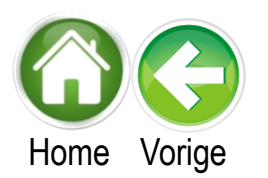

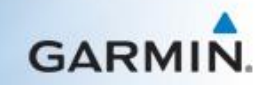

#### Forerunner 910XT

Ik wil u er wel graag op attenderen dat met het uitvoeren van deze reset alle gebruikersinformatie van het apparaat verwijderd wordt. Voordat u verder gaat dient u uw activiteiten welke nog niet geüpload zijn naar Garmin Connect te uploaden. Nadat de reset voltooit is dient u opnieuw uw gebruikersprofiel in te stellen.

- 1. Zorg ervoor dat het apparaat is uitgeschakeld.
- 2. Houd vervolgens de 'Mode' en 'Power' knoppen ingedrukt.
- 3. Houd deze knoppen ingedrukt totdat het apparaat vraagt of u echt alle gebruikersdata wil verwijderen.
- 4. Druk op 'enter', het apparaat zal zich dan resetten.

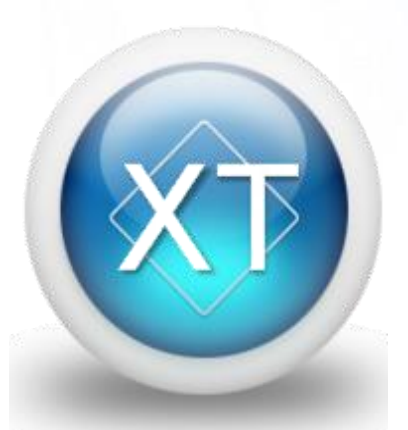

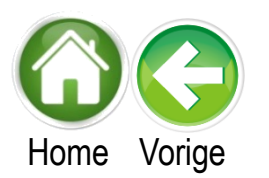

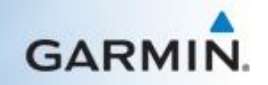

#### Forerunner 920XT

De master reset wordt niet aanbevolen voor dit apparaat. Als alternatief kunt u de optie 'Fabrieksinstellingen herstellen' of 'Standaardinstellingen herstellen' gebruiken. Ik wil u er wel graag op attenderen dat met het uitvoeren van deze reset alle gebruikersinformatie van het apparaat verwijderd wordt.

Om gebruikersgegevens te verwijderen kunt u de onderstaande stappen volgen:

- 1. Druk op de Menu knop
- 2. Druk op Instellingen
- 3. Selecteer Systeem
- 4. Selecteer Standaardinstellingen
- 5. Druk op Ja

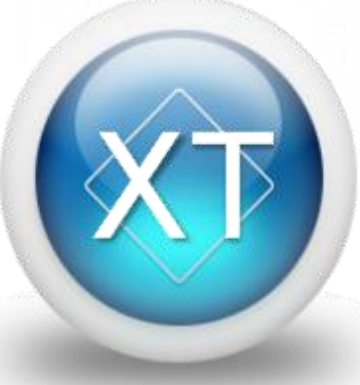

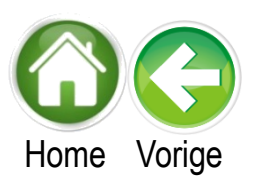

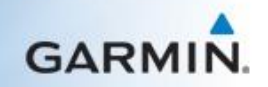

#### Forerunner 735XT

De master reset wordt niet aanbevolen voor dit apparaat. Als alternatief kunt u de optie 'Fabrieksinstellingen herstellen' of 'Standaardinstellingen herstellen' gebruiken. Ik wil u er wel graag op attenderen dat met het uitvoeren van deze reset alle gebruikersinformatie van het apparaat verwijderd wordt.

- 1. Selecteer Menu
- 2. Selecteer Instellingen
- 3. Selecteer Systeem
- 4. Selecteer Standaardinstellingen
- 5. Selecteer Ja

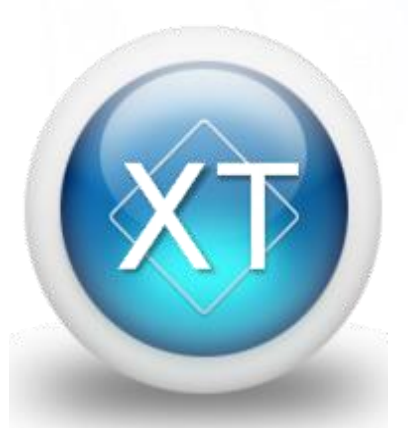

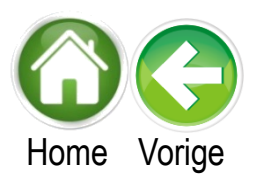

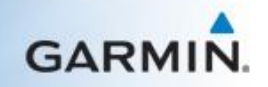

# Outdoor

## Selecteer het toestel-categorie

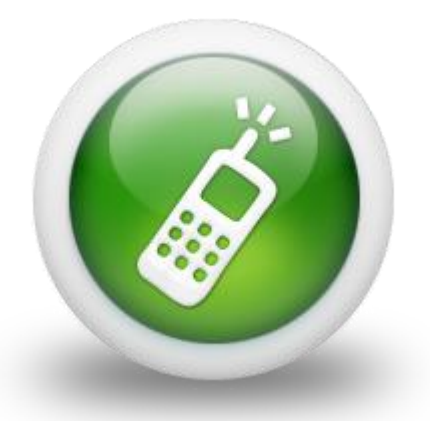

Handhelds serie

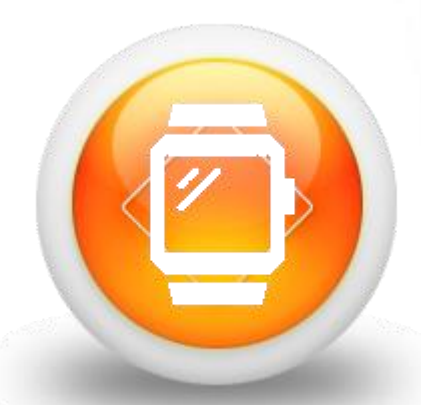

Horloges/Wearable serie

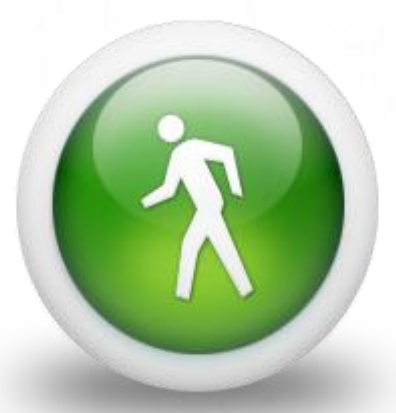

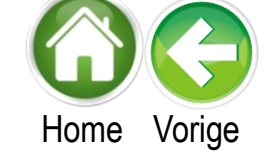

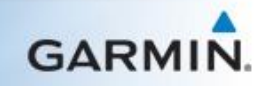

# Handheld

## Selecteer het type apparaat

Colorado Serie

Dakota/Montana/Oregon 200,300,4xx,550 Serie

Oregon 6xx/7xx Serie

eTrex - H/Legend/Summit/Venture/Vista Serie

eTrex 10/20/30

eTrex Touch Serie

**GPSMAP** Serie

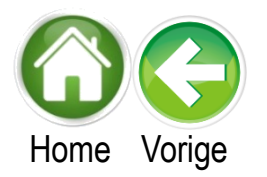

Monterra

Geko Serie

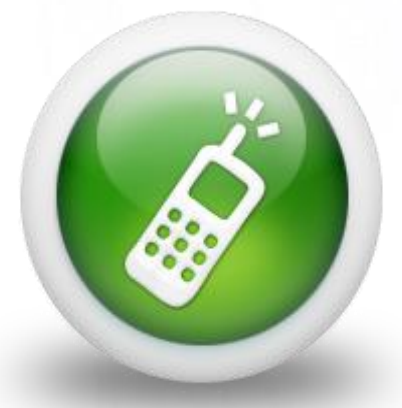

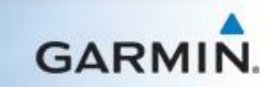

#### Colorado serie

Ik wil u er wel graag op attenderen dat met het uitvoeren van deze reset alle gebruikersinformatie van het apparaat verwijderd wordt. Voordat u verder gaat dient u de opgenomen data op te slaan op de computer of in Basecamp.

- 1. Zorg ervoor dat het apparaat is uitgeschakeld.
- 2. Houd beide knoppen aan de voorkant van de Colorado ingedrukt
- 3. Druk nu de aan/uitknop in en houd deze vast
- 4. Wanneer het toestel inschakelt laat u alle knoppen los
- 5. Het apparaat vraagt nu of u alle gebruikersdata wilt verwijderen.
- 6. Kies voor 'ja'. Het apparaat zal nu gereset worden.

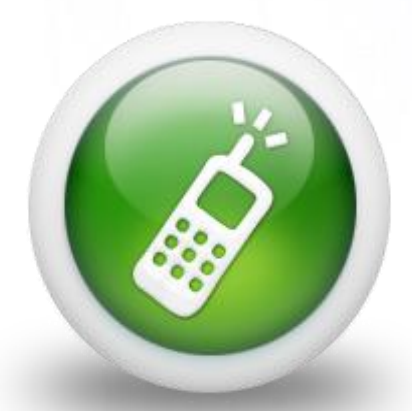

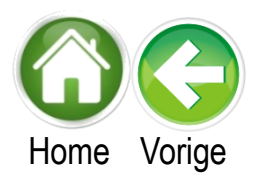

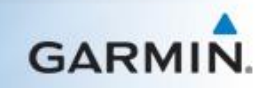

### Dakota/Montana/Oregon 200,300,4xx,550 Serie

Ik wil u er wel graag op attenderen dat met het uitvoeren van deze reset alle gebruikersinformatie van het apparaat verwijderd wordt. Voordat u verder gaat dient u de opgenomen data op te slaan op de computer of in Basecamp.

- 1. Zorg ervoor dat het apparaat is uitgeschakeld.
- 2. Houd nu de linker bovenhoek van uw Touch screen vast en druk ondertussen kort de 'Power' knop in.
- 3. Houd de linker bovenhoek van uw scherm vast totdat het apparaat vraagt of u alle gebruikersdata wilt verwijderen.
- 4. Kies voor 'ja'. Het apparaat zal nu gereset worden.

De Master Reset voor de Oregon 600 series voert u uit aan de hand van de onderstaande instructie:

- 1. Zorg ervoor dat het apparaat is uitgeschakeld.
- 2. Houd nu de 'Gebruikersknop' vast en druk ondertussen kort de 'Power' knop in zodat het toestel opstart.
- 3. Houd de 'Gebruikersknop' vast totdat het apparaat vraagt of u alle gebruikersdata wilt verwijderen.
- 4. Kies voor 'ja'. Het apparaat zal nu gereset worden.

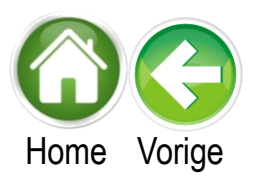

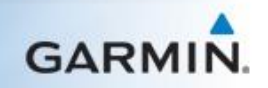

#### Oregon 6xx/7xx serie

Ik wil u er wel graag op attenderen dat met het uitvoeren van deze reset alle gebruikersinformatie van het apparaat verwijderd wordt. Voordat u verder gaat dient u de opgenomen data op te slaan op de computer of in Basecamp.

- 1. Zet het toestel uit indien nodig
- 2. Houd de Gebruikersknop ingedrukt
- 3. Houd de Aan/uit knop ingedrukt (terwijl u de Gebruikersknop indrukt)
- 4. Laat de Aan/uit knop los wanneer het toestel inschakelt
- 5. Laat de Gebruikersknop los wanneer de melding 'Wilt u echt alle gebruikersgegevens wissen?' wordt weergegeven
- 6. Tik op 'Wis'

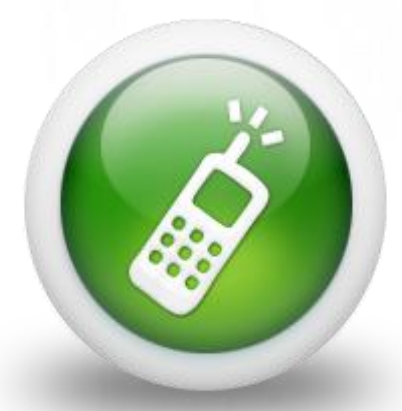

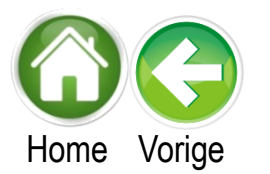

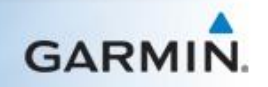

#### Geko serie

Ik wil u er wel graag op attenderen dat met het uitvoeren van deze reset alle gebruikersinformatie van het apparaat verwijderd wordt. Voordat u verder gaat dient u de opgenomen data op te slaan op de computer of in Basecamp.

- 1. Zorg ervoor dat het apparaat is uitgeschakeld.
- 2. Houd vervolgens de 'Page', 'OK' en 'Power' knoppen tegelijkertijd ingedrukt.
- 3. Houd de knoppen ingedrukt totdat het apparaat vraagt of u alle gebruikersdata wilt verwijderen.
- 4. Kies voor 'ja'. Het apparaat zal nu gereset worden.

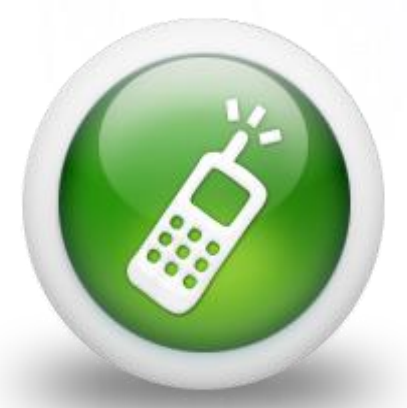

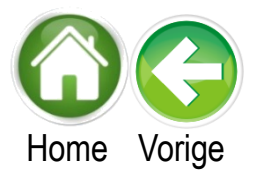

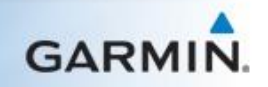

#### eTrex - H/Legend/Summit/Venture/Vista serie

Ik wil u er wel graag op attenderen dat met het uitvoeren van deze reset alle gebruikersinformatie van het apparaat verwijderd wordt. Voordat u verder gaat dient u de opgenomen data op te slaan op de computer of in Basecamp.

- 1. Zorg ervoor dat het apparaat is uitgeschakeld.
- 2. Houd vervolgens de 'Page' (rechtsboven) en 'Enter' (voorkant) knoppen tegelijkertijd ingedrukt.
- 3. Druk hierna tevens de 'Power' knop in en houd de knoppen ingedrukt totdat het apparaat vraagt of u alle gebruikersdata wilt verwijderen.
- 4. Kies voor 'ja'. Het apparaat zal nu gereset worden.

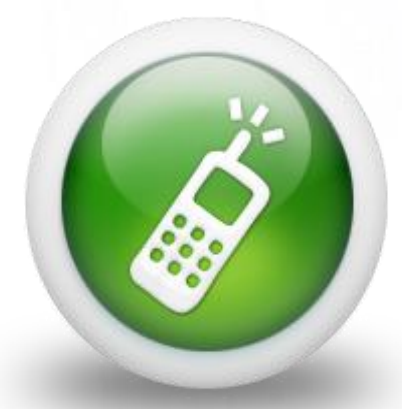

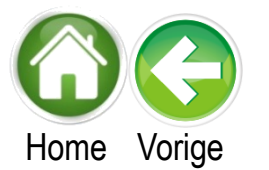

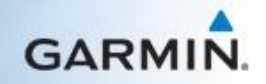

## eTrex 10/20/30

Ik wil u er wel graag op attenderen dat met het uitvoeren van deze reset alle gebruikersinformatie van het apparaat verwijderd wordt. Voordat u verder gaat dient u de opgenomen data op te slaan op de computer of in Basecamp.

- 1. Zorg ervoor dat het apparaat is uitgeschakeld.
- 2. Houd vervolgens de 'Menu' (linksonder) en 'Enter' (voorkant) knoppen tegelijkertijd ingedrukt.
- 3. Druk hierna tevens de 'Light' knop in zodat het apparaat opstart en laat deze weer los
- 4. Houd daarna 'Menu' en 'Enter' vast tot het apparaat vraagt of u alle gebruikersdata wilt verwijderen.
- 5. Kies voor 'ja'. Het apparaat zal nu gereset worden.

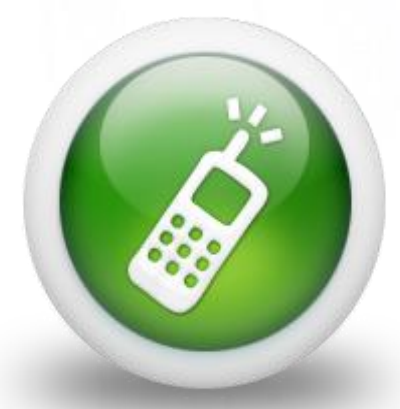

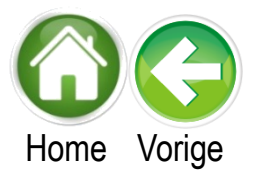

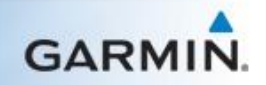

### eTrex Touch Serie

Ik wil u er wel graag op attenderen dat met het uitvoeren van deze reset alle gebruikersinformatie van het apparaat verwijderd wordt. Voordat u verder gaat dient u de opgenomen data op te slaan op de computer of in Basecamp.

- 1. Zorg ervoor dat het toestel uitstaat
- 2. Zet het toestel aan
- 3. Houd de linker bovenhoek van het aanraakscherm ingedrukt wanneer er tekst onderaan het scherm verschijnt
- 4. Laat de linker bovenhoek los wanneer de melding 'Wis alle gebruikersgegevens?' wordt weergegeven
- 5. Tik op Wis

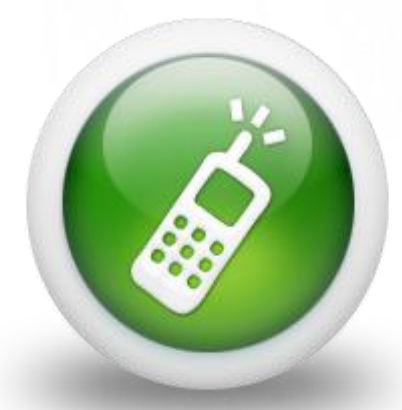

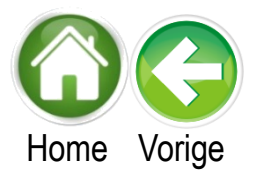

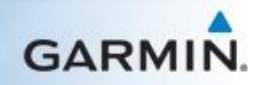

#### **GPSMAP** serie

Ik wil u er wel graag op attenderen dat met het uitvoeren van deze reset alle gebruikersinformatie van het apparaat verwijderd wordt. Voordat u verder gaat dient u de opgenomen data op te slaan op de computer of in Basecamp.

- 1. Schakel het toestel uit
- 2. Houd de Page en Enter knop tegelijk ingedrukt
- 3. Schakel het toestel in terwijl u beide knoppen vasthoudt
- 4. Laat de aan/uit knop los zodra het toestel opstart
- 5. Laat de Page en Enter knoppen los wanneer het bericht 'Weet u zeker dat u alle gebruikersgegevens wilt verwijderen?' verschijnt
- 6. Kies Ja

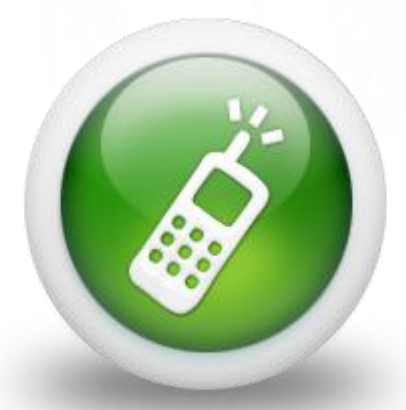

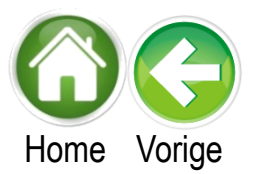

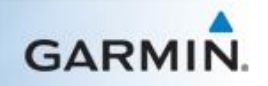

#### Monterra

De Android systeem reset wordt niet aanbevolen voor dit apparaat. Als alternatief kunt u de optie 'Fabrieksinstellingen herstellen' of 'Standaardinstellingen herstellen' gebruiken. Hiermee worden alleen Garmin applicaties, instellingen en profielen verwijderd. Opgeslagen GPX bestanden en geïnstalleerde kaarten worden niet verwijderd.

Om gebruikersgegevens te verwijderen kunt u de onderstaande stappen volgen:

- 1. Druk op het Menu-icon (drie witte streepjes)
- 2. Druk op Systeem instellingen
- 3. Selecteer Applicaties
- 4. Selecteer het tabblad 'Alles'
- 5. Selecteer Garmin Outdoor Apps
- 6. Druk op Standaardinstellingen herstellen

Het toestel zal nu gereset worden.

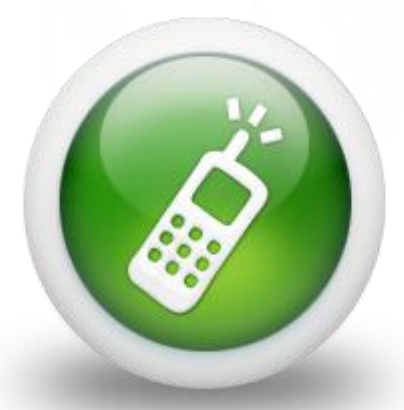

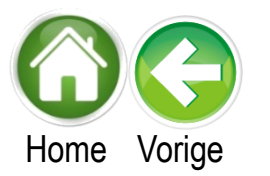

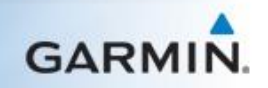

## Horloges/Wearable serie

Selecteer het type apparaat

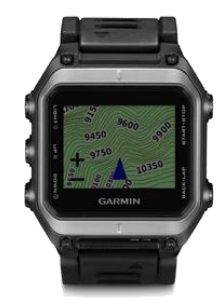

epix

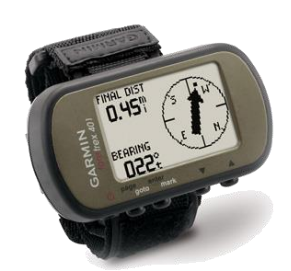

ForeTrex Serie

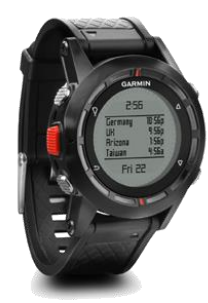

fenix 1/2

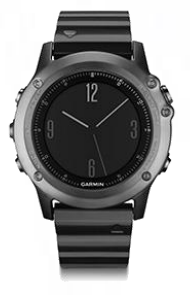

fenix 3/HR & Fenix 5 Serie

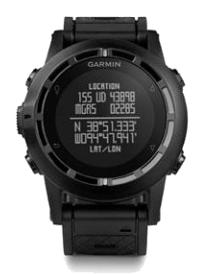

tactix

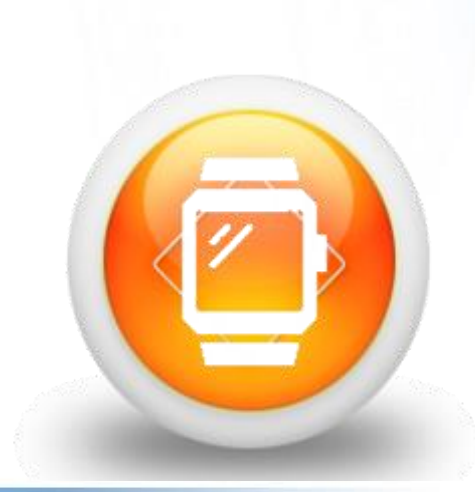

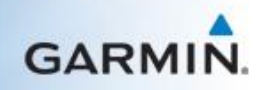

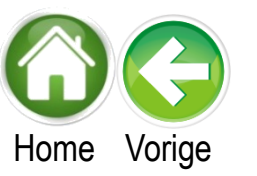

Ik wil u er wel graag op attenderen dat met het uitvoeren van deze reset alle gebruikersinformatie van het apparaat verwijderd wordt. Voordat u verder gaat dient u uw activiteiten welke nog niet geüpload zijn naar Garmin Connect te uploaden. Nadat de reset voltooit is dient u opnieuw uw gebruikersprofiel in te stellen.

epix

- 1. Schakel het toestel uit
- 2. Houd vervolgens de Start/stop en Back knoppen ingedrukt
- 3. Schakel het toestel in terwijl u de knoppen ingedrukt houdt
- 4. Opmerking: Laat de aan/uit knop los zodra het toestel ingeschakeld wordt
- 5. Laat de Start/stop knop los na de eerste piep
- 6. Laat de Back knop los na de tweede piep

Het toestel zal gereset worden

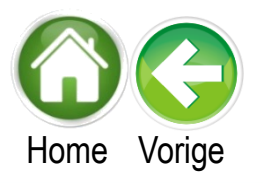

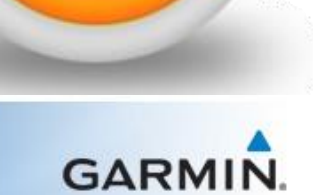

## fenix 1/2

Ik wil u er wel graag op attenderen dat met het uitvoeren van deze reset alle gebruikersinformatie van het apparaat verwijderd wordt. Voordat u verder gaat dient u uw activiteiten welke nog niet geüpload zijn naar Garmin Connect te uploaden. Nadat de reset voltooit is dient u opnieuw uw gebruikersprofiel in te stellen.

- 1. Schakel uw toestel uit
- 2. Houd de Down knop ingedrukt
- 3. Zet het toestel aan terwijl u de Down knop vasthoudt
- 4. Laat de Down knop los wanneer u het bericht 'Gebruikersgegevens verwijderen?' ziet
- 5. Selecteer Ja
- 6. Klik op OK

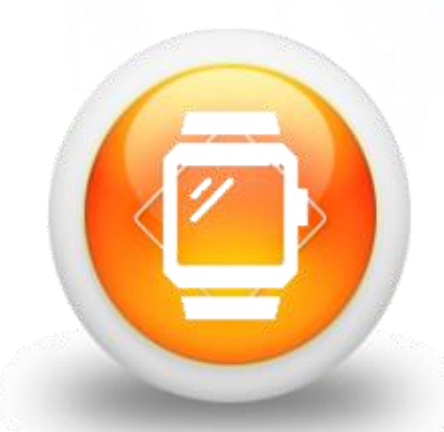

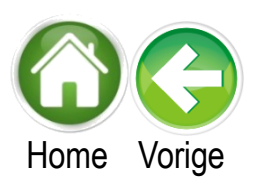

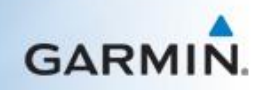

## fenix 3/HR

De master reset wordt niet aanbevolen voor dit apparaat. Als alternatief kunt u de optie 'Fabrieksinstellingen herstellen' of 'Standaardinstellingen herstellen' gebruiken. Ik wil u er wel graag op attenderen dat met het uitvoeren van deze reset alle gebruikersinformatie van het apparaat verwijderd wordt.

- 1. Houd de UP knop ingedrukt
- 2. Selecteer Instellingen
- 3. Selecteer Systeem
- 4. Selecteer Standaardinstellingen herstellen
- 5. Selecteer Ja

Het apparaat zal nu gereset worden.

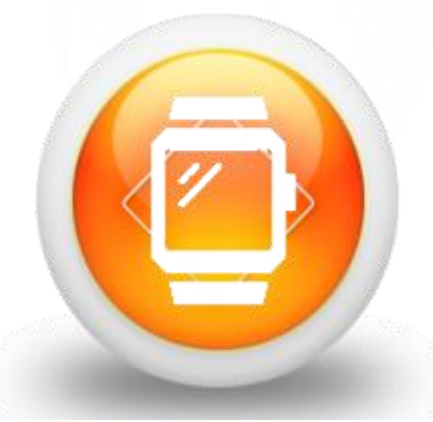

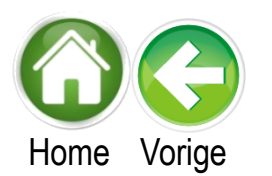

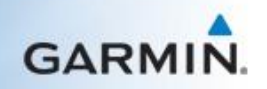

#### ForeTrex serie

Ik wil u er wel graag op attenderen dat met het uitvoeren van deze reset alle gebruikersinformatie van het apparaat verwijderd wordt. Voordat u verder gaat dient u uw activiteiten welke nog niet geüpload zijn naar Garmin Connect te uploaden. Nadat de reset voltooit is dient u opnieuw uw gebruikersprofiel in te stellen.

- 1. Zorg ervoor dat het apparaat is uitgeschakeld.
- 2. Houd vervolgens dan de 'GoTo' en 'Power' knoppen ingedrukt.
- 3. Houd de knoppen ingedrukt totdat het apparaat vraagt of u alle gebruikersdata wilt verwijderen.
- 4. Kies voor 'ja'. Het apparaat zal nu gereset worden.

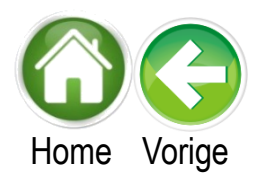

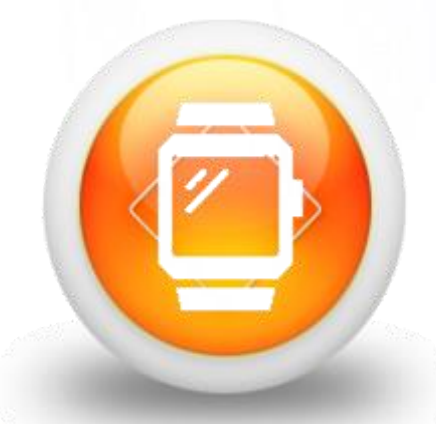

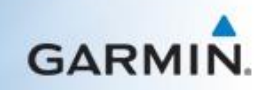

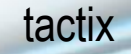

Ik wil u er wel graag op attenderen dat met het uitvoeren van deze reset alle gebruikersinformatie van het apparaat verwijderd wordt. Voordat u verder gaat dient u uw activiteiten welke nog niet geüpload zijn naar Garmin Connect of Basecamp te uploaden. Nadat de reset voltooit is dient u opnieuw uw gebruikersprofiel in te stellen.

- 1. Schakel het toestel uit
- 2. Houd de Down knop ingedrukt
- 3. Schakel het toestel in terwijl u de Down knop ingedrukt houdt
- 4. Laat de knop los zodra de melding 'Alle gebruikersgegevens verwijderen?' verschijnt
- 5. Selecteer Ja

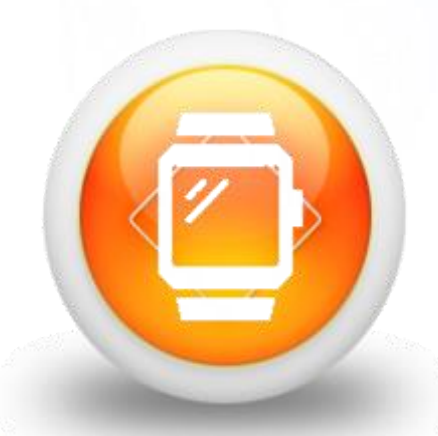

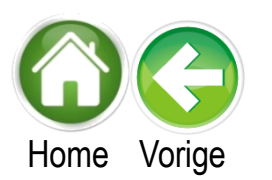

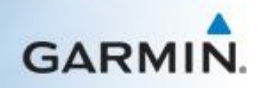

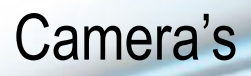

Selecteer het type apparaat

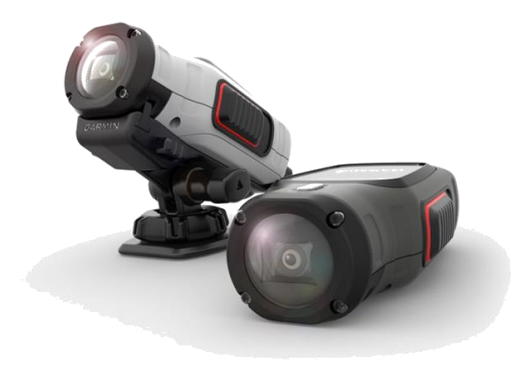

VIRB/Elite

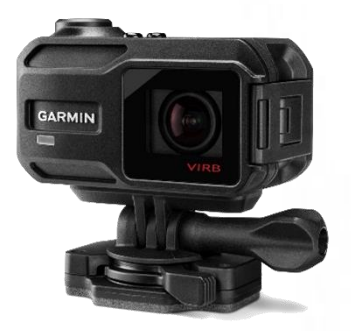

VIRB X/XE

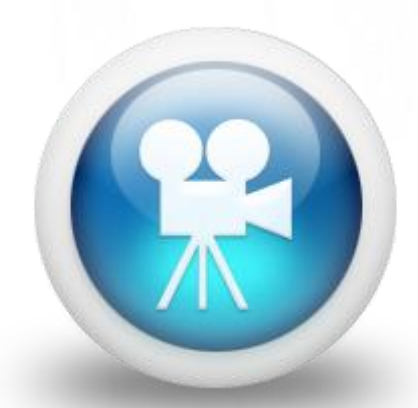

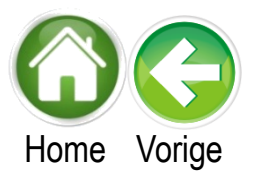

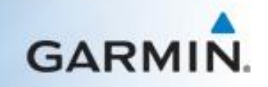

### **VIRB/Elite**

Ik wil u er wel graag op attenderen dat met het uitvoeren van deze reset alle gebruikersinformatie van het apparaat verwijderd wordt. Voordat u verder gaat dient u de opgenomen data op te slaan op de computer.

- 1. Zet het apparaat uit.
- 2. Houd de Down knop ingedrukt.
- 3. Druk de Aan/Uit knop in en laat het direct weer los.
- 4. Wacht op de boodschap "Erase all user data?".
- 5. Laat de Down knop los.
- 6. Selecteer "Ja".

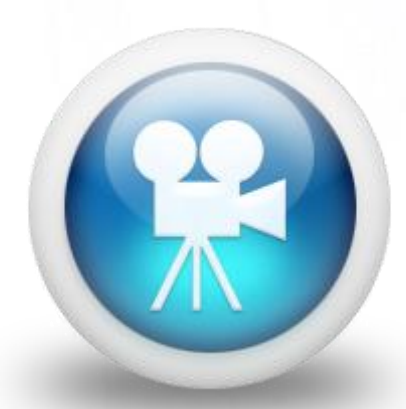

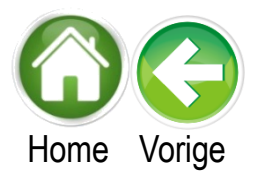

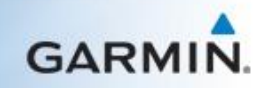

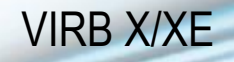

Ik wil u er wel graag op attenderen dat met het uitvoeren van deze reset alle gebruikersinformatie van het apparaat verwijderd wordt. Voordat u verder gaat dient u de opgenomen data op te slaan op de computer.

- 1. Schakel het toestel uit
- 2. Houd de Omhoog en OK knoppen ingedrukt
- 3. Houd ook de Aan/Uit knop in
- 4. Wanneer het LED licht groen oplicht laat de Aan/Uit knop los
- 5. Na de eerste piep en het wijzigen van kleur naar oranje laat de Omhoog knop los
- 6. Wacht op een dubbele pieptoon en het wijzigen van het LED licht naar rood en laat de OK knop los

Het toestel zal gereset worden.

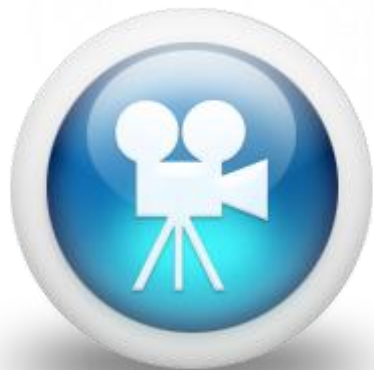

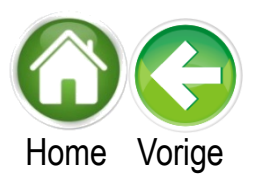

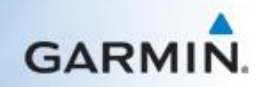

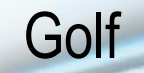

Selecteer het type apparaat

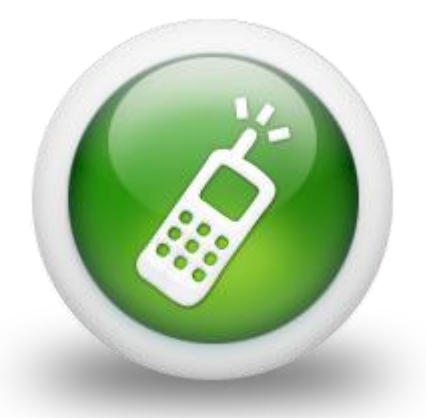

Handheld serie

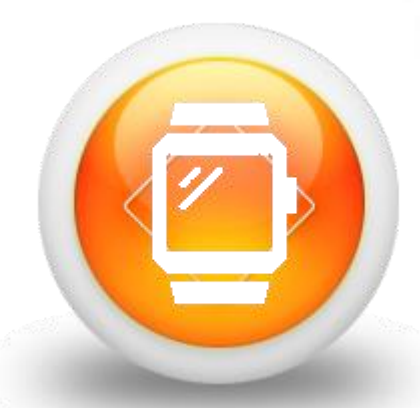

Horloge serie

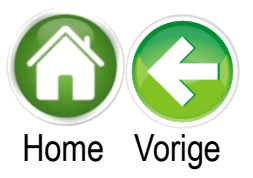

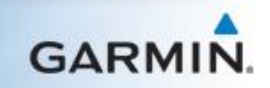

# Handheld

Selecteer het type apparaat

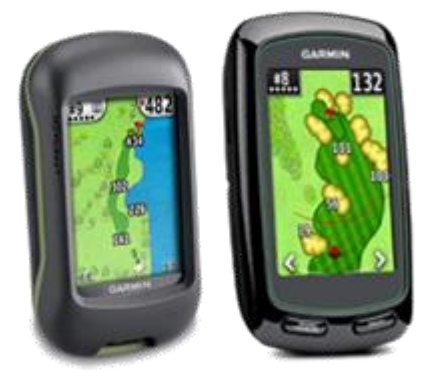

Approach G3/G5/G6/G7

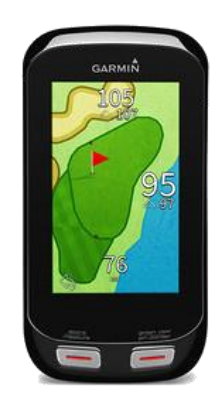

Approach G8

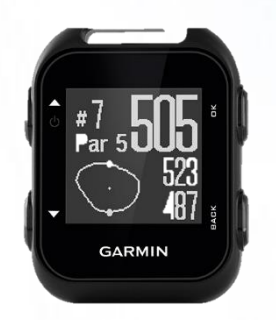

Approach G10

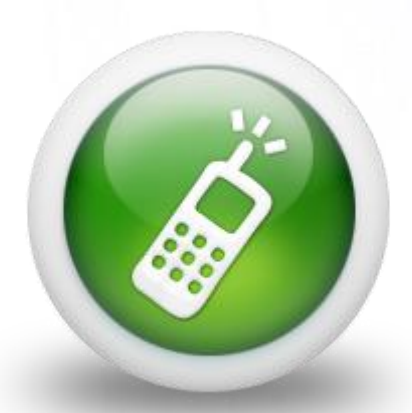

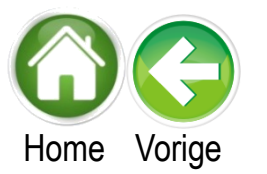

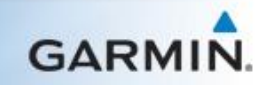

#### Approach G3/G5/G6/G7

Ik wil u er wel graag op attenderen dat met het uitvoeren van deze reset alle gebruikersinformatie van het apparaat verwijderd wordt.

- 1. Schakel uw toestel uit
- 2. Druk met uw vinger op de linker bovenhoek van het scherm
- 3. Zet het toestel aan terwijl u uw vinger op het scherm houdt
- 4. Laat het scherm los wanneer u het bericht 'Weet u zeker dat u alle gebruikersgegevens wilt wissen?' ziet
- 5. Selecteer Ja

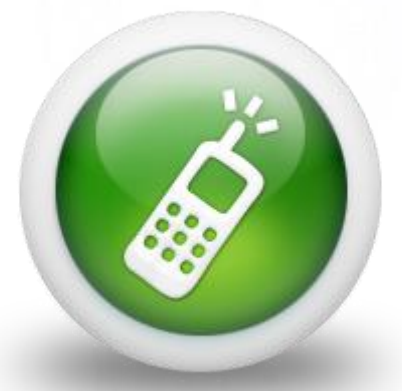

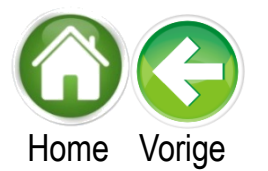

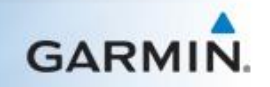

## Approach G8

Ik wil u er wel graag op attenderen dat met het uitvoeren van deze reset alle gebruikersinformatie van het apparaat verwijderd wordt.

- 1. Schakel uw toestel uit
- 2. Druk de Green View/Pin Pointer knop in en houd deze vast.
- 3. Schakel het toestel in. Laat de Green View/ Pin Pointer knop niet los.
- 4. Laat de knop los wanneer u het bericht 'Weet u zeker dat u alle gebruikersgegevens wilt wissen?' ziet
- 5. Selecteer Ja

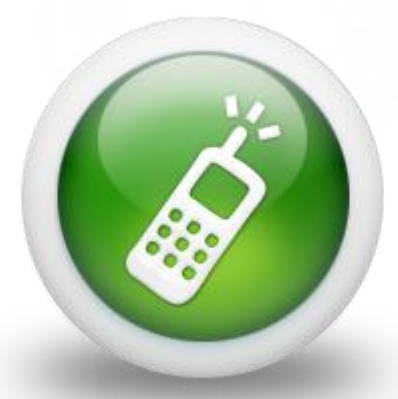

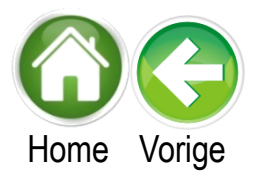

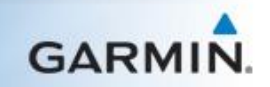

## Approach G10

Ik wil u er wel graag op attenderen dat met het uitvoeren van deze reset alle gebruikersinformatie van het apparaat verwijderd wordt.

- 1. Zet de Approach uit
- 2. Houd de Back en OK knoppen ingedrukt
- 3. Druk op de Aan/uit knop tot het Garmin logo op het scherm wordt weergegeven
- 4. Houd de Back en OK knoppen nog 10 seconden ingedrukt
- 5. Laat de OK knop los
- 6. Laat na 5 seconden de Back knop los

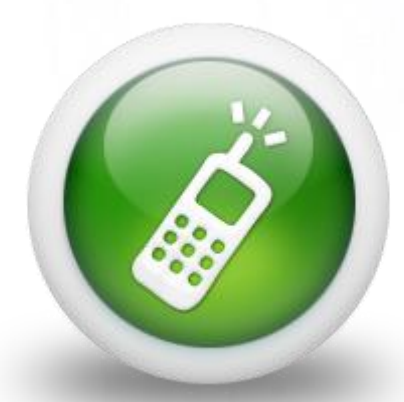

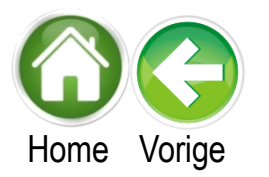

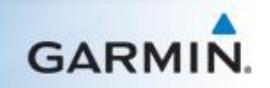

# **Golf horloges**

## Selecteer het type apparaat

Approach S1/S2

Approach S3/S4

Approach S5

Approach S6

Approach S20

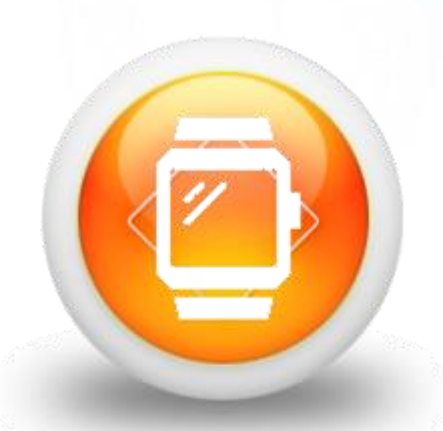

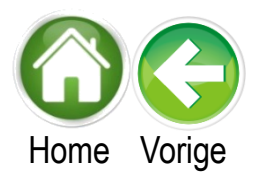

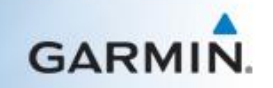

Approach X40
## Approach S1/S2

Ik wil u er wel graag op attenderen dat met het uitvoeren van deze reset alle gebruikersinformatie van het apparaat verwijderd wordt.

- 1. Schakel uw toestel uit
- 2. Houd de Down knop ingedrukt
- 3. Houd de Aan/uit knop ingedrukt
- 4. Laat beide knoppen los wanneer u het bericht 'Gebruikersgegevens verwijderen?' ziet
- 5. Selecteer Ja
- 6. Klik op OK

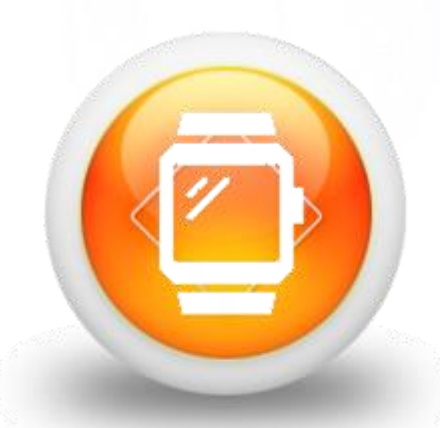

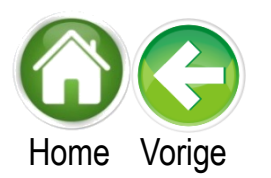

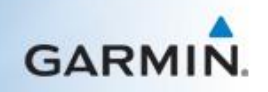

### Approach S3/S4

Ik wil u er wel graag op attenderen dat met het uitvoeren van deze reset alle gebruikersinformatie van het apparaat verwijderd wordt.

- 1. Schakel uw toestel uit
- 2. Houd de Score knop ingedrukt
- 3. Houd de Aan/uit knop ingedrukt
- 4. Laat beide knoppen los wanneer u het bericht 'Gebruikersgegevens verwijderen?' ziet
- 5. Selecteer Ja
- 6. Klik op OK

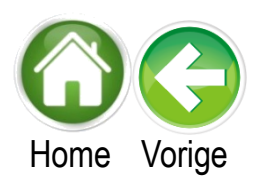

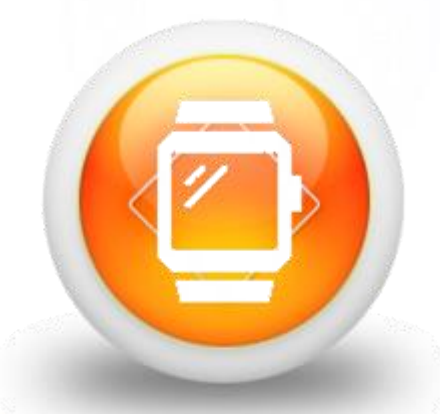

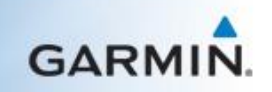

## Approach S5

Ik wil u er wel graag op attenderen dat met het uitvoeren van deze reset alle gebruikersinformatie van het apparaat verwijderd wordt.

- 1. Schakel het toestel uit
- 2. Houd de Score knop (knop links onder) ingedrukt
- 3. Houd de Aan/Uit knop ingedrukt
- 4. Laat beide knoppen los wanneer u het bericht 'Gebruikersgegevens verwijderen?' ziet
- 5. Selecteer Ja
- 6. Klik op OK

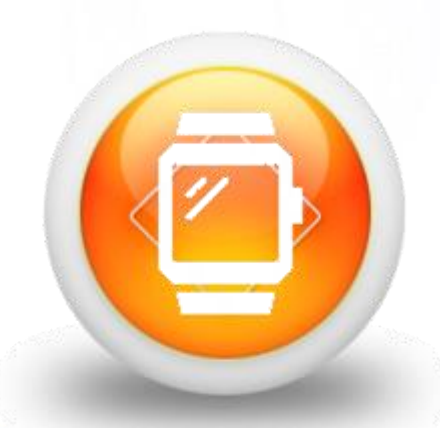

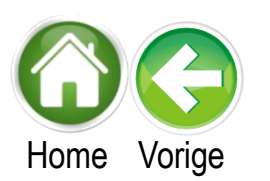

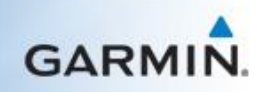

## Approach S6

Ik wil u er wel graag op attenderen dat met het uitvoeren van deze reset alle gebruikersinformatie van het apparaat verwijderd wordt.

- 1. Schakel het toestel uit
- 2. Houd de Score knop ingedrukt
- 3. Houd de Aan/Uit knop ingedrukt
- 4. Laat beide knoppen los wanneer u het bericht 'Gebruikersgegevens verwijderen?' ziet
- 5. Selecteer Ja
- 6. Klik op OK

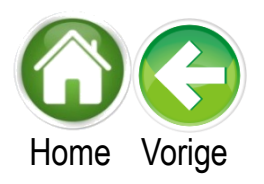

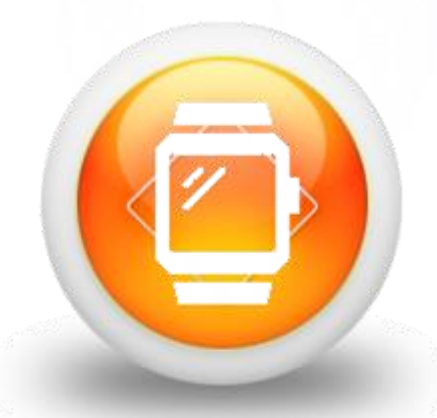

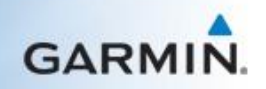

## Approach S20

Ik wil u er wel graag op attenderen dat met het uitvoeren van deze reset alle gebruikersinformatie van het apparaat verwijderd wordt.

- 1. Zet het toestel uit
- 2. Houd de Back en OK knoppen ingedrukt
- 3. Druk op de Aan/uit knop tot het Garmin logo op het scherm wordt weergegeven
- 4. Houd de Back en OK knoppen nog 10 seconden ingedrukt
- 5. Laat de OK knop los
- 6. Laat na 5 seconden de Back knop los

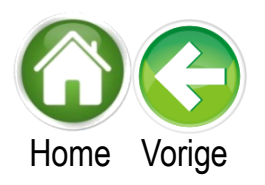

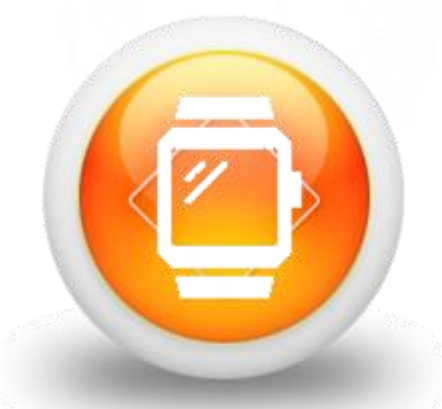

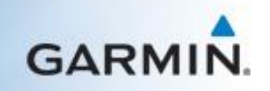

## Approach X40

Ik wil u er wel graag op attenderen dat met het uitvoeren van deze reset alle gebruikersinformatie van het apparaat verwijderd wordt.

- 1. Zet het toestel aan
- 2. Wacht een seconde en houd dan de knop ingedrukt tot het toestel trilt
- 3. Laat de knop los en tik snel op het scherm (ongeveer 10 keer) tot het toestel een tweede keer trilt

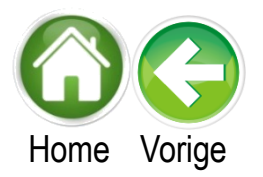

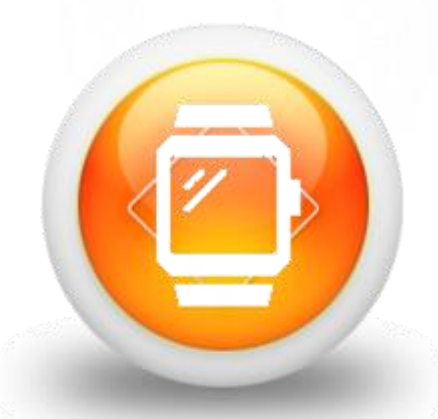

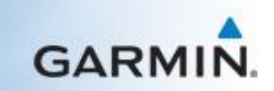

# Vivo serie

Selecteer het type apparaat

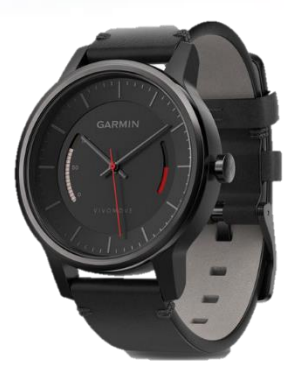

Vivomove

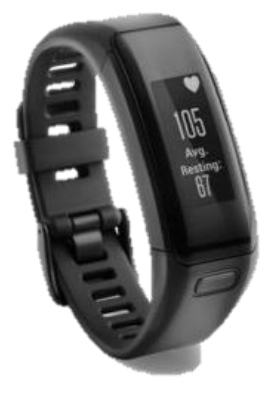

Vivosmart HR/HR+

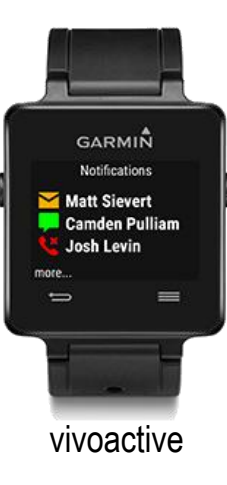

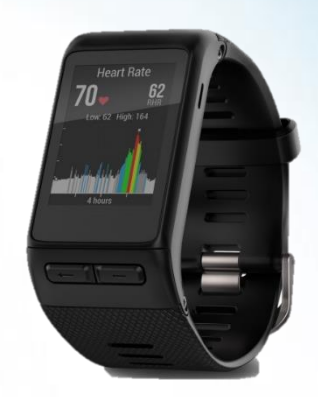

Vivoactive HR

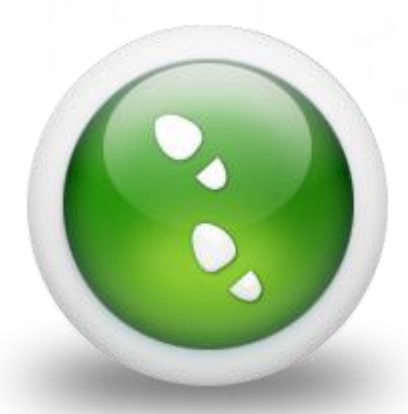

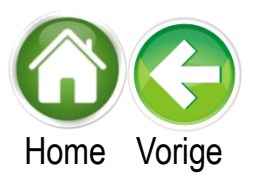

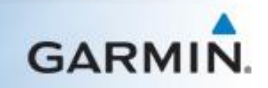

### Vivomove

Ik wil u er wel graag op attenderen dat met het uitvoeren van deze reset alle gebruikersinformatie van het apparaat verwijderd wordt. Voordat u verder gaat dient u uw activiteiten welke nog niet geüpload zijn naar Garmin Connect te uploaden. Nadat de reset voltooit is dient u opnieuw uw gebruikersprofiel in te stellen.

1. Houd de kroon 15 seconden ingedrukt

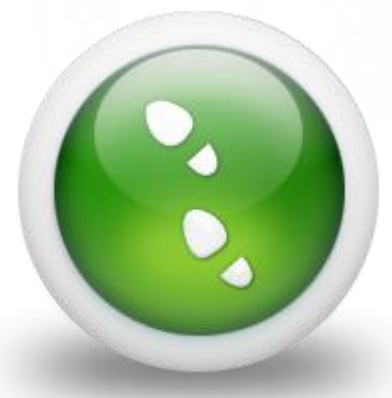

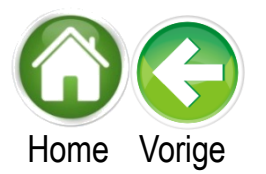

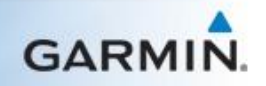

### Vivosmart HR/HR+

De master reset wordt niet aanbevolen voor dit apparaat. Als alternatief kunt u de optie 'Fabrieksinstellingen herstellen' of 'Standaardinstellingen herstellen' gebruiken. Ik wil u er wel graag op attenderen dat met het uitvoeren van deze reset alle gebruikersinformatie van het apparaat verwijderd wordt.

- 1. Druk op de toestelknop
- 2. Selecteer instellingen (tandwiel icoon)
- 3. Selecteer Standaardinstellingen
- 4. Selecteer het Vinkje

Het toestel wordt nu gereset.

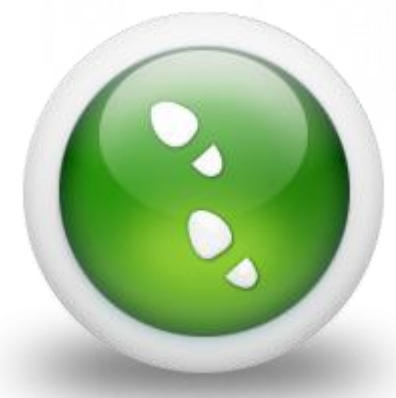

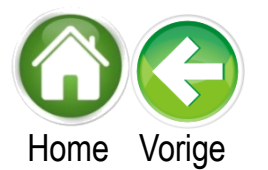

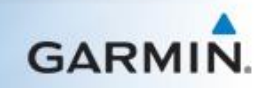

#### Vivoactive

Ik wil u er wel graag op attenderen dat met het uitvoeren van deze reset alle gebruikersinformatie van het apparaat verwijderd wordt. Voordat u verder gaat dient u uw activiteiten welke nog niet geüpload zijn naar Garmin Connect te uploaden. Nadat de reset voltooit is dient u opnieuw uw gebruikersprofiel in te stellen.

- 1. Schakel uw toestel uit
- 2. Houdt nu de Aan/uit en Menu knoppen tegelijk vast
- 3. Laat de Aan/uit knop los wanneer het toestel vibreert
- 4. Laat de Menu knop los wanneer het toestel voor de tweede keer vibreert
- 5. Het toestel wordt nu gereset.

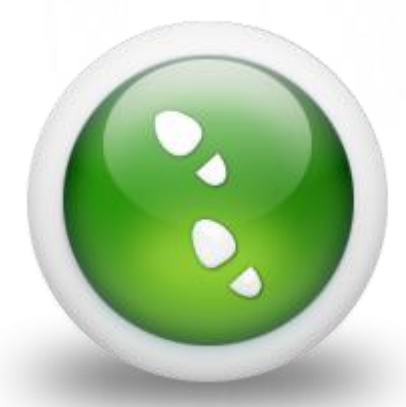

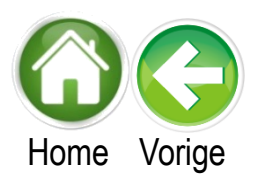

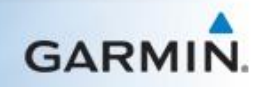

### Vivoactive HR

Ik wil u er wel graag op attenderen dat met het uitvoeren van deze reset alle gebruikersinformatie van het apparaat verwijderd wordt. Voordat u verder gaat dient u uw activiteiten welke nog niet geüpload zijn naar Garmin Connect te uploaden. Nadat de reset voltooit is dient u opnieuw uw gebruikersprofiel in te stellen.

- 1. Houd de Menu knop ingedrukt
- 2. Selecteer Instellingen
- 3. Selecteer Systeem
- 4. Selecteer Standaardinstellingen
- 5. Selecteer Ja

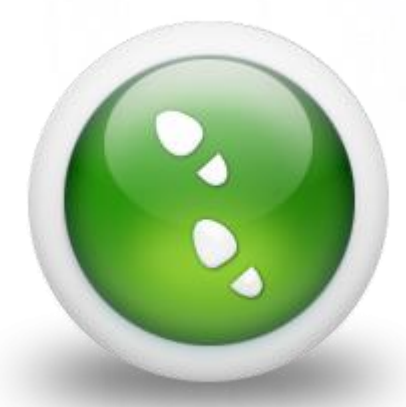

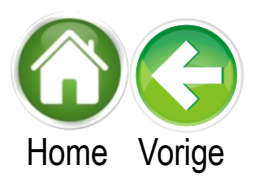

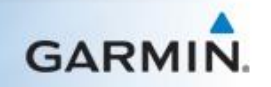